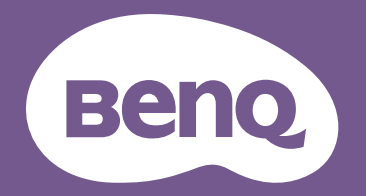

# Digitale projector Gebruikershandleiding

Thuisbioscoopserie I W2720i

V 1.01

# Informatie over garantie en auteursrechten

# Beperkte garantie

De garantie van BenQ voor dit product heeft betrekking op productie- en materiaalfouten die zich bij normaal gebruik van het apparaat voordoen.

Wanneer u een beroep wilt doen op de garantie, dient u een geldig aankoopbewijs te overleggen. Wanneer dit product tijdens de garantieperiode defect raakt, is BenQ alleen verplicht de defecte onderdelen te vervangen (inclusief arbeidsloon). Om in geval van een defect reparatie- of servicewerkzaamheden te laten uitvoeren die onder de garantie vallen, dient u zich zo snel mogelijk te wenden tot de leverancier bij wie u het product hebt gekocht.

Belangrijk: De bovenstaande garantie vervalt indien de klant heeft nagelaten het product te gebruiken volgens de schriftelijke instructies van BenQ, in het bijzonder de instructies inzake de gebruiksomstandigheden. De vochtigheidsgraad moet tussen 10% en 90% liggen, de temperatuur tussen 0°C en 35°C en de projector mag niet worden gebruikt op stoffige plaatsen of op plaatsen hoger dan 4920 voet. Deze garantie verleent de koper van het apparaat bepaalde rechten, evenals het zogenaamde consumentenrecht, dat echter per land kan verschillen.

Ga voor meer informatie naar www.BenQ.com.

# Copyright

Copyright © 2024 door BenQ Corporation. Alle rechten voorbehouden. Niets uit deze uitgave mag worden gereproduceerd, verzonden, opgeslagen in een zoeksysteem of vertaald in een andere taal of computertaal, onder geen enkele vorm en op geen enkele wijze, hetzij elektronisch, mechanisch, magnetisch, optisch, chemisch, handmatig of op andere wijze, zonder voorafgaande schriftelijke toestemming van BenQ Corporation.

# Disclaimer

BenQ Corporation is niet aansprakelijk en geeft geen garanties, uitdrukkelijk noch stilzwijgend, ten aanzien van de inhoud van deze publicatie en wijst alle garanties van verkoopbaarheid of geschiktheid voor een bepaald doel af. BenQ Corporation behoudt zich het recht voor deze publicatie te herzien en de inhoud ervan van tijd tot tijd te wijzigen zonder verplicht te zijn aan enige persoon mededeling van die herzieningen of wijzigingen te doen.

\*DLP, Digital Micromirror Device en DMD zijn handelsmerken van Texas Instruments. Andere merk- en productnamen zijn eigendom van de respectieve bedrijven of organisaties.

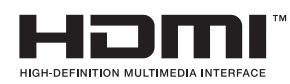

# **BenQ ecoFACTS**

BenQ has been dedicated to the design and development of greener product as part of its aspiration to realize the ideal of the "Bringing Enjoyment 'N Quality to Life" corporate vision with the ultimate goal to achieve a low-carbon society. Besides meeting international regulatory requirement and standards pertaining to environmental management, BenQ has spared no efforts in pushing our initiatives further to incorporate life cycle design in the aspects of material selection, manufacturing, packaging, transportation, using and disposal of the products. BenQ ecoFACTS label lists key eco-friendly design highlights of each product, hoping to ensure that consumers make informed green choices at purchase. Check out BenQ's CSR Website at http://csr.BenQ.com/ for more details on BenQ's environmental commitments and achievements.

# Product carbon footprint (PCF)

The carbon footprint of a product is the estimated carbon emission throughout its entire life cycle. The information may be available on the package or online.

The carbon footprint stated for this product is the current estimate and the actual result may be subject to change due to unforeseen conditions. This means the actual product carbon footprint may be different from the declared statement.

You may not find your product's carbon footprint as it was not available at the time the product was shipped. The information should be online once it's available.

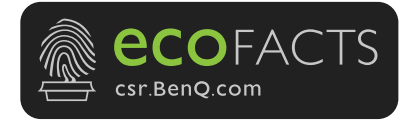

# Inhoudsopgave

| Informatie over garantie en auteursrechten             | 2    | 2 |
|--------------------------------------------------------|------|---|
| Beperkte garantie                                      | 2    | 2 |
| Copyright                                              | 2    | 2 |
| Disclaimer                                             | 2    | 2 |
| BenQ ecoFACTS                                          | 3    | 3 |
| Product carbon footprint (PCF)                         | 3    | 3 |
| Belangrijke veiligheidsinstructies                     | 6    | 5 |
| Inleiding                                              | . (  | 9 |
| Inhoud van de verpakking                               | . 9  | 9 |
| Buitenkant van de projector                            | . 11 | 1 |
| Bedieningselementen en functies                        | . 13 | 3 |
| De lens klep verwijderen                               | 1    | 5 |
| De kabelhouder monteren                                | . 16 | 5 |
| De projector positioneren                              | 17   | 7 |
| Het kiezen van een plek                                | 17   | 7 |
| De gewenste beeldgrootte van de projectie instellen    | 18   | 3 |
| De projector bevestigen                                | 19   | 9 |
| Aansluitingen                                          | 2    | 1 |
| Bediening                                              | 22   | 2 |
| De Android TV-dongle installeren (verschilt per regio) | 22   | 2 |
| De projector opstarten                                 | 23   | 3 |
| QS02 Android TV-setup (verschilt per regio)            | 2    | 5 |
| De menu's gebruiken                                    | . 27 | 7 |
| Firmware upgraden                                      | . 28 | 3 |
| Schakelen tussen ingangssignalen                       | 28   | 3 |
| Presenteren via een Medialezer                         | . 29 | 9 |
| De projector uitschakelen                              | 30   | C |
| Direct uitschakelen                                    | 30   | C |
| Het geprojecteerde beeld aanpassen                     | 3    | 1 |
| De projectiehoek aanpassen                             | 31   | 1 |
| Stel het beeldhelderheid fijn af met de focusring      | 31   | 1 |
| De beeldgrootte aanpassen met de zoomring              | 32   | 2 |
| De beeldhoogte aanpassen (lensverschuiving)            | 32   | 2 |
| Het beeld op uw scherm aanpassen                       | 33   | 3 |
| De beeldkwaliteit optimaliseren met Al Cinema          | 35   | 5 |
| Menubewerkingen                                        | . 36 | 5 |
| Menusysteem                                            | 36   | 5 |
| Menu Basis                                             | 36   | 5 |
| Menu Geavanceerd                                       | . 39 | 9 |
| Onderhoud                                              | 5    | 1 |
| Onderhoud van de projector                             | 5    | 1 |

| Informatie over de lichtbron   |    |
|--------------------------------|----|
| Problemen oplossen             | 55 |
| Specificaties                  | 56 |
| Specificaties van de projector | 56 |
| Afmetingen                     | 57 |
| Timing-diagram                 | 57 |

# Belangrijke veiligheidsinstructies

De projector is ontwikkeld en getest volgens de nieuwste veiligheidsstandaards voor ict-apparatuur. Voor een veilig gebruik van dit product dient u de instructies in deze handleiding en op de verpakking van het product nauwkeurig op te volgen.

 Lees deze handleiding aandachtig door voordat u de projector gaat gebruiken. Bewaar de handleiding voor toekomstig gebruik.

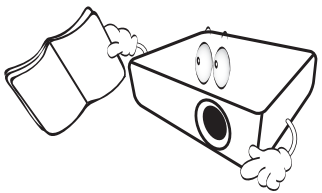

 Kijk tijdens het projecteren niet rechtstreeks in de lens van de projector. De sterke lichtstraal kan uw ogen beschadigen.

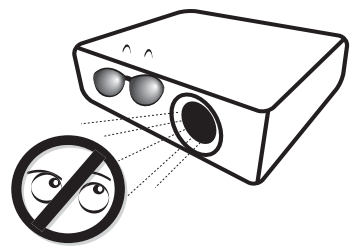

3. Laat reparatie- of onderhoudswerkzaamheden over aan een bevoegd technicus.

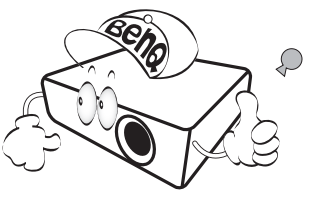

- Zorg er altijd voor dat de lenssluiter (indien aanwezig) is geopend of de lensdop (indien aanwezig) is verwijderd wanneer de lichtbron van de projector brandt.
- 5. De lichtbron wordt erg heet tijdens het gebruik.

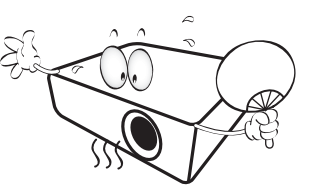

 In sommige landen is de netspanning NIET stabiel. Hoewel deze projector normaal werkt bij een netspanning van 100 tot 240 V (wisselstroom), kan het apparaat uitvallen wanneer zich een stroomstoring of een spanningspiek van ±10 V voordoet. In gebieden waar dit risico hoog is, is het raadzaam de projector aan te sluiten op een spanningsstabilisator, piekbeveiliging of UPS-systeem (Uninterruptible Power Supply).

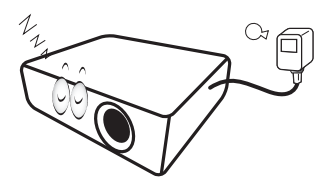

 Plaats geen voorwerpen voor de projectielens als de projector wordt gebruikt. De voorwerpen kunnen heet worden en daardoor vervormd raken of vlam vatten.

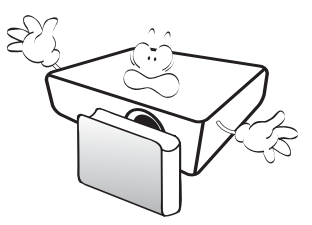

8. Gebruik de lichtbronnen niet langer dan de voorgeschreven levensduur. Als u de lichtbronnen toch langer gebruikt, kunnen deze in zeldzame gevallen breken.

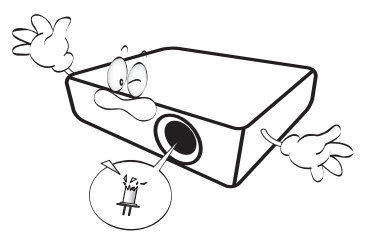

 Om de lichtbroneenheid of elektronische componenten te vervangen, moet de stekker van de projector zijn uitgetrokken.

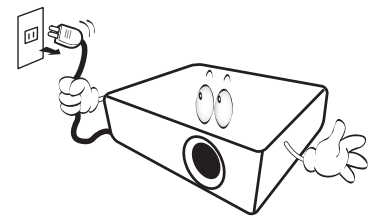

10. Plaats dit product niet op een onstabiele wagen, stand of tafel. Het product kan dan vallen en ernstig worden beschadigd.

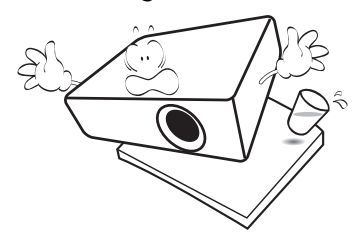

 Open deze projector niet zelf. De onderdelen van het apparaat staan onder hoge, levensgevaarlijke spanning. Het enige onderdeel dat u mag vervangen, is de lichtbron met het deksel.

U mag onder geen enkele voorwaarde andere panelen ongedaan maken of verwijderen. Laat reparaties uitsluitend over aan gekwalificeerde professionele reparateurs.

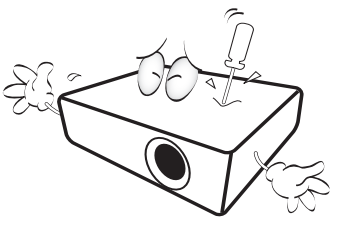

- 12. Blokkeer niet de ventilatieopeningen.
  - Plaats deze projector niet op een deken, beddengoed of elke andere zachte ondergrond.
  - Dek deze projector niet af met doek of andere items.
  - Plaats geen ontvlambare stoffen in de buurt van de projector.

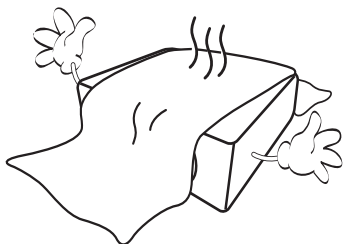

Als de ventilatieopeningen ernstig worden belemmerd, kan de oververhitting in de projector leiden tot brand.

- Plaats de projector altijd op een egaal, horizontaal oppervlak tijdens de werking.
  - Gebruik het noch wanneer hij in een grotere hoek dan 10 graden van links naar rechts is gekanteld, noch wanneer gekanteld in een grotere hoek dan 15 graden van voor naar achteren. Als u de projector gebruikt wanneer deze niet volledig horizontaal staat, werkt deze mogelijk niet optimaal of kan de lichtbron beschadigd raken.

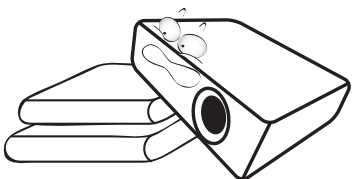

 Plaats de projector niet terwijl deze geheel verticaal staat. De projector kan dan vallen en letsel veroorzaken of beschadigd raken.

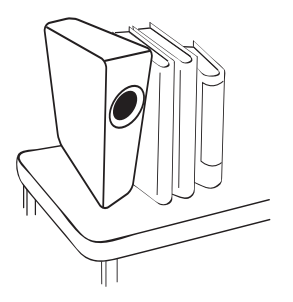

15. Sta niet op de projector en plaats geen objecten erop. Behalve mogelijke fysieke schade aan de projector, kan dit resulteren in ongelukken en mogelijk letsel.

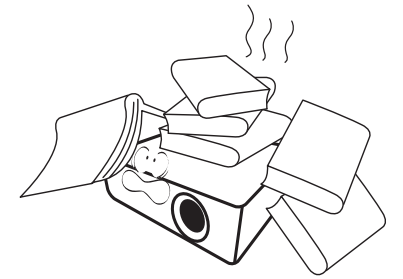

- 16. Wanneer u de projector gebruikt, neemt u mogelijk warme lucht en een bepaalde geur waar bij het ventilatierooster. Dit is een normaal verschijnsel.
- 17. Plaats geen vloeistoffen in de buurt van of op de projector. Als er vloeistof in de projector wordt gemorst, werkt deze mogelijk niet meer. Als de projector nat wordt, trekt u de stekker uit het stopcontact en belt u BenQ voor reparaties.

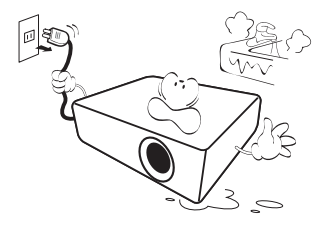

18. Dit product kan beelden omgekeerd weergeven, zodat plafond/wandmontage mogelijk is.

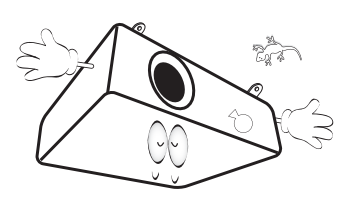

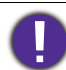

Richt nooit een krachtige laserstraal in de projectielens om beschadiging van de DLP-chips te vermijden.

- 19. Dit apparaat moet worden geaard.
- 20. Plaats de projector niet in de volgende ruimtes.
  - Slecht geventileerde of gesloten ruimtes. Zorg dat de projector ten minste 50 cm van de muur staat en laat voldoende ruimte vrij rondom de projector.
  - Plekken waar de temperatuur extreem hoog kan oplopen, zoals in een auto met gesloten ramen.
  - Plekken met veel vocht, stof of rook die optische componenten mogelijk aantasten. Dit verkort de levensduur van de projector en verdonkert het beeld.

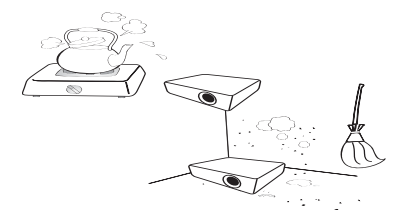

- Plekken in de buurt van een brandalarm.
- Plekken met een omgevingstemperatuur hoger dan 40°C / 104°F.
- Plekken die hoger liggen dan 3000 m (10000 voet).

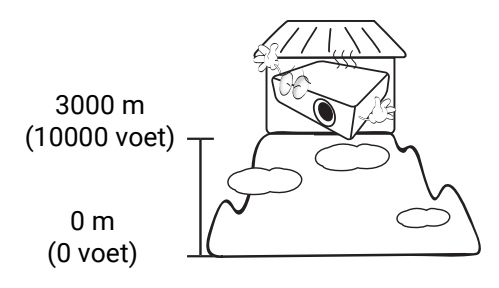

# Inleiding

# Inhoud van de verpakking

Pak alles voorzichtig uit en controleer of u alle onderstaande items aanwezig zijn. Wanneer een of meerdere van deze items ontbreken, dient u contact op te nemen met de leverancier.

#### Standaardaccessoires

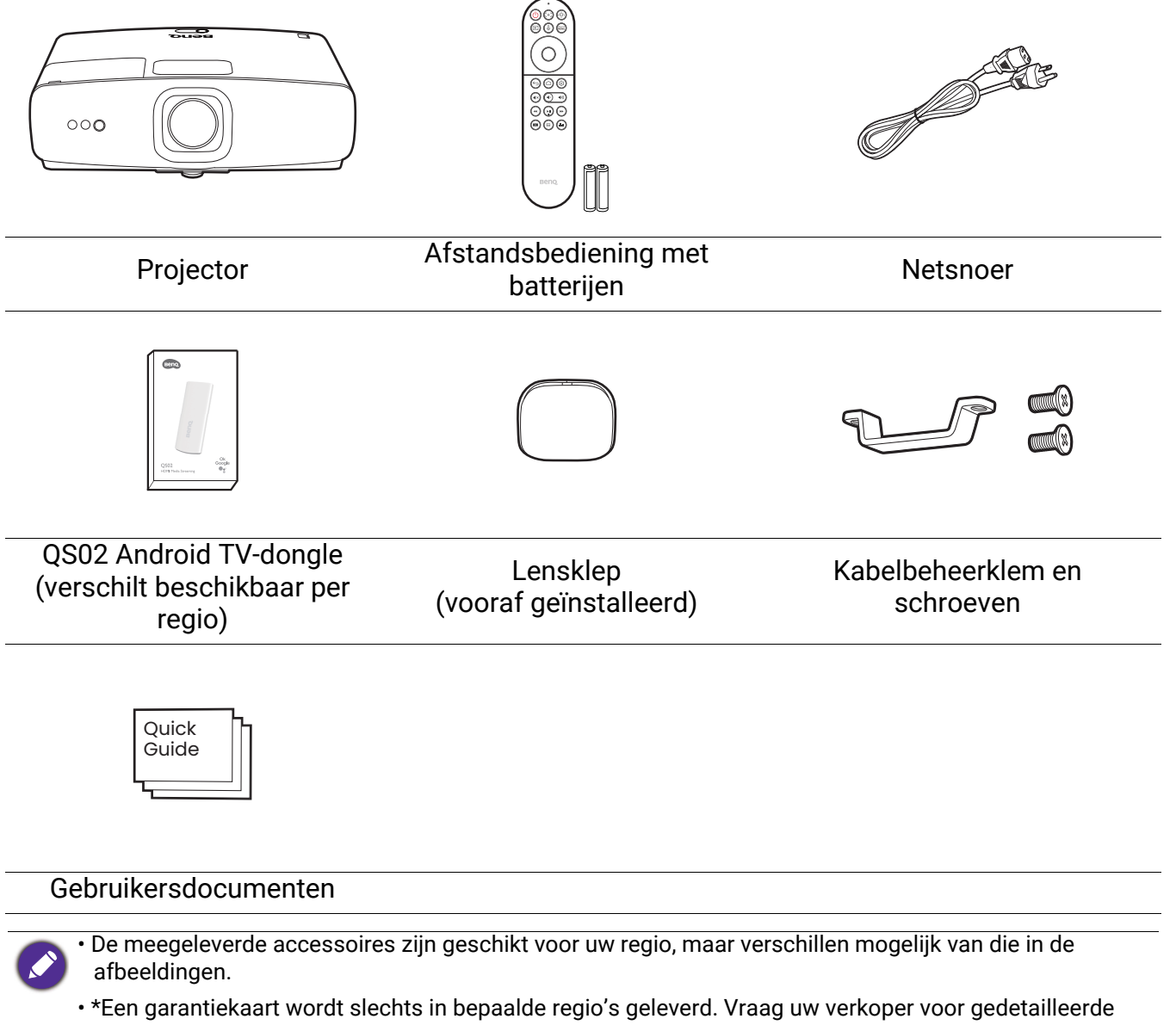

informatie.

Optionele accessoires

Universele wandmontage

#### De batterijen van de afstandsbediening vervangen

- 1. Duw op de batterijklep en open deze zoals is weergegeven.
- 2. Verwijder de oude batterijen (indien van toepassing) en plaats twee AAA-batterijen. Zorg dat de positieve en negatieve zijdes correct zijn gepositioneerd zoals in de afbeelding is weergegeven.
- 3. Plaats de batterijklep terug zodat deze op z'n plek klikt.

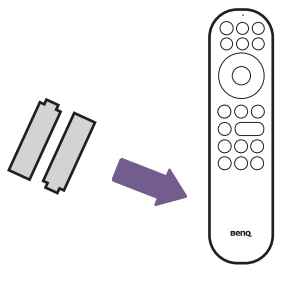

- Laat de afstandsbediening en batterijen niet liggen op plaatsen die extreem warm of vochtig zijn, zoals de keuken, badkamer, sauna, solarium of in een gesloten auto.
- Gebruik alleen dezelfde batterijen of batterijen van hetzelfde type dat door de fabrikant van de batterij wordt aanbevolen.
- · Gooi batterijen weg volgens de instructies van de fabrikant en volgens de plaatselijke milieuregelgeving.
- Werp batterijen nooit in vuur. Dit kan een explosie veroorzaken.
- Als de batterijen leeg zijn of als u de afstandsbediening gedurende langere tijd niet gebruikt, verwijdert u de batterijen om beschadiging van de afstandsbediening door lekkende batterijen te voorkomen.

# Buitenkant van de projector

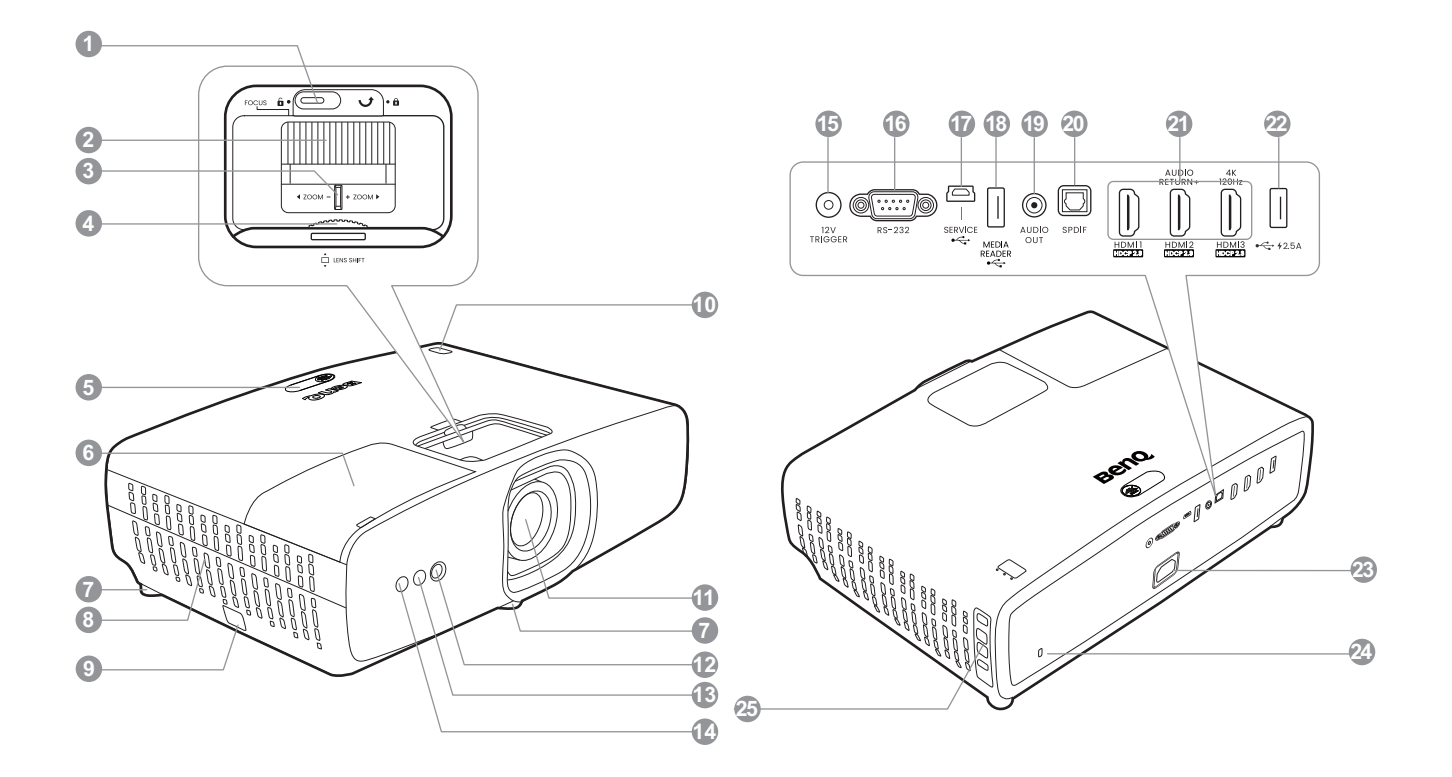

- 1. Focusringstabilisator
- 2. Focusring
- 3. Zoomring
- 4. Lensverschuivingswiel
- 5. IR-sensor voor afstandsbediening en omgevingslichtsensor
- 6. Nis van draadloze dongle
- 7. Verstelbare voetjes
- 8. Luchtopeningen
- 9. Beveiligingsbalk
- 10. POWER (Power-indicator) / TEMP (Waarschuwingslampje temperatuur) / LAMP (Lamp-indicator) (zie Indicatoren op pagina 53)
- 11. Projectielens
- 12. Camera (voor automatische schermaanpassingen)
- 13. IR-sensor voor afstandsbediening
- 14. Time Of Flight-sensor (voor automatische schermaanpassingen)

- 15. 12 V-triggeraansluiting (voor elektrische projectieschermen)
- 16. RS-232-besturingspoort
- 17. USB Mini-B-poort (voor firmwareupgrades)
- 18. USB Type-A-poort (1,5 A medialezer/ -station, firmware-download)
- 19. Audio-uit-aansluiting
- 20. SPDIF-uitgang
- 21. HDMI 1 / HDMI 2 (met Audio Return+) / HDMI 3 (4K 120 Hz-ingang) iingang (HDCP 2.3)
- 22. USB Type-A-poort (2,5 A voeding)
- 23. Wisselstroomstekker
- 24. Sleuf voor Kensington-vergrendeling
- 25. Extern besturingspaneel (zie Bedieningselementen en functies op pagina 13)

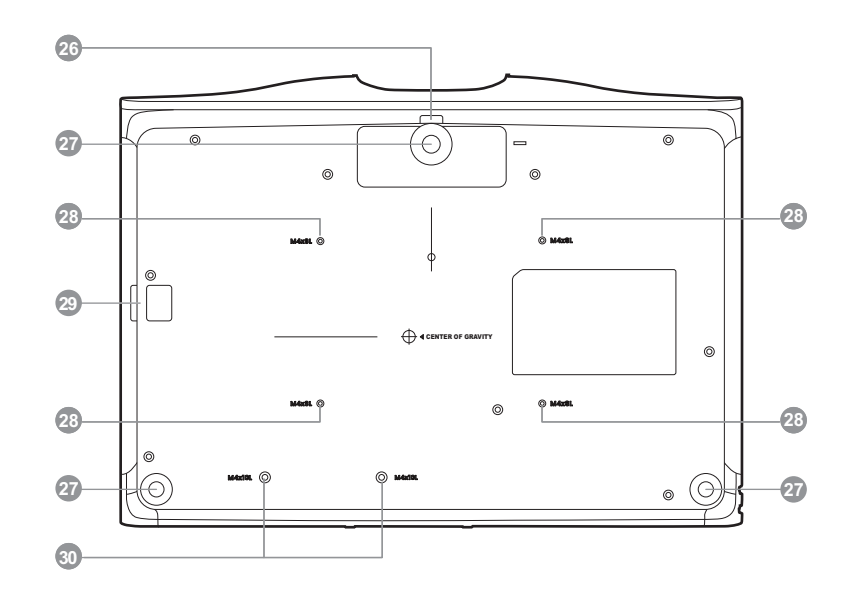

- 26. Ontgrendelingsklem van verstelvoetje
- 27. Verstelbare voetjes
- 28. Schroefopeningen voor wand-/plafondmontage
- 29. Beveiligingsbalk
- 30. Schroefopeningen voor kabelhouder

# Bedieningselementen en functies

# Projector en afstandsbediening

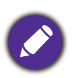

Alle toetsindrukken die in dit document zijn beschreven, zijn beschikbaar op de afstandsbediening of op de projector.

# Content of the second of the second of the s

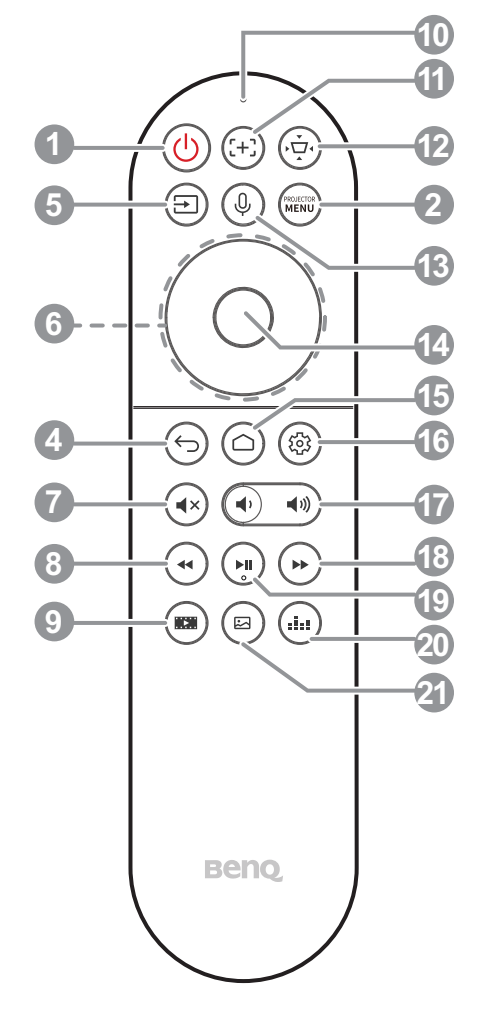

#### 1. Aan/uit / 🕛

Schakelt de projector tussen standby-modus of aan.

2. Menu / MENU

Schakelt het menu On-screen display (OSD) in.

#### 3. OK-toets en joystick (▲, ▼, ◄, ►)

Wanneer dit wordt ingedrukt, wordt de selectie van een item in het ATV- of OSD-menu van de projector bevestigd. Wanneer de ingang ATV is, drukt u hierop om tijdens het afspelen van media een video- of audiobestand af te spelen of te pauzeren.

Wanneeer dit in een richting wordt gedrukt, navigeert u omhoog/omlaag/naar links/naar rechts naar een gewenst ATV- of OSD-menuitem van de projector.

4. Terug / 🕤

Wanneer de ingang ATV is, drukt u op 🕤 om terug te keren naar de vorige ATV-optie, om een ATV-waarschuwing of -herinnering te sluiten of om de huidige Android-toepassing van de ATV-bron te sluiten.

Wanneer het OSD-menu van de projector is

geopend, drukt u op  $\bigcirc$  om terug te keren naar het vorige OSD-menu van de projector, om een projectorwaarschuwing of -herinnering te sluiten of om de menuinstellingen van de projector te sluiten en op te slaan.

5. Ingang / 🖃

Geeft de bronselectiebalk weer.

6. Pijltoetsen ( $\blacktriangle$ ,  $\triangledown$ ,  $\triangleleft$ ,  $\blacktriangleright$ )

Navgeert omhoog/omlaag/naar links/naar rechts naar een gewenst ATV- of OSD-menuitem van de projector.

7. (•×) Dempen

Schakelt het projectorgeluid in of uit.

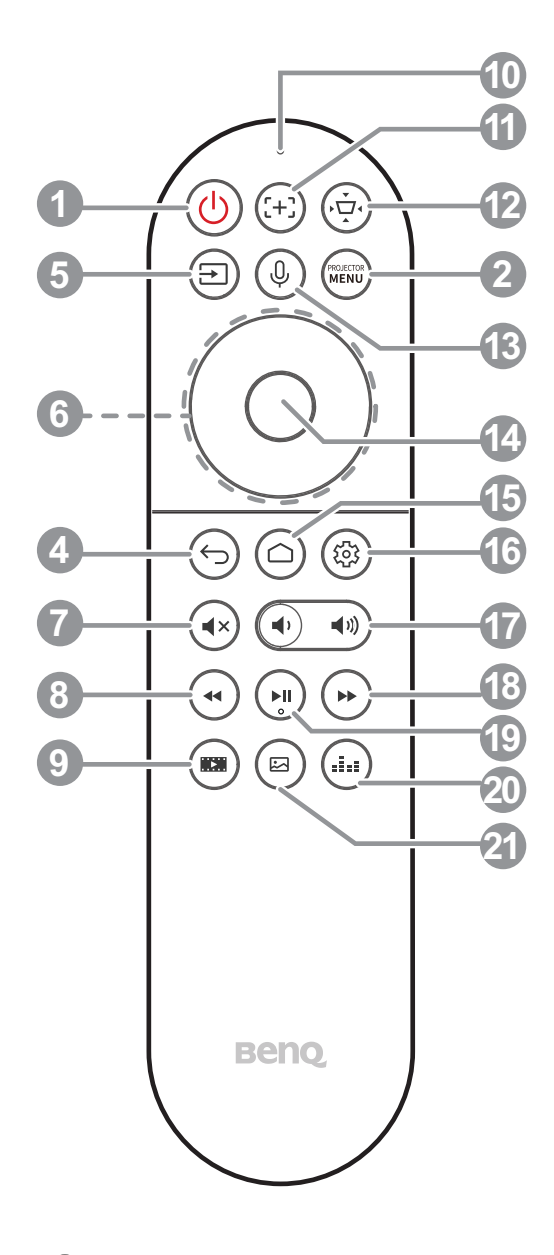

#### 8. • Terugspoelen

Spoelt het afspelen van video of audio terug.

#### 9. 💌 Filmmaker

Schakelt de modus over van Beeld naar Filmmaker.

#### 10. Microfoon

Ontvangt spraakopdrachten.

#### 11. (+) Niet beschikbaar

Deze toets heeft geen functie.

#### 12. 💬 Schermaanpassing

Geeft het **Schermaanpassing**-menu weer.

#### 13. (J) Gesproken zoekopdrachten / Spraakassistent

#### Houd de knop **Gesproken zoekopdrachten / Spraakassistent** ingedrukt om spraakassistent te activeren. Houd deze toets ingedrukt en spreek in de microfoon aan de bovenkant van de afstandsbediening als u de spraakassistent gebruikt.

#### 14. **OK**

Bevestigt de selectie van een item in het ATV- of OSD-menu van de projector.

Wanneer de ingang ATV is, drukt u op **OK** om tijdens het afspelen van media een video- of audiobestand af te spelen of te pauzeren.

#### 15. 🗀 Android TV-startscherm

Opent het startscherm van Android TV.

#### 16. 🐵 Android-instellingen

Toont de Android-instellingen.

17. (•) •) Volumetoetsen

Zet het volume van de projector lager of hoger.

#### 18. 🕑 Vooruitspoelen

Spoelt snel vooruit door de huidige video of audio.

#### 19. () Afspelen / Pauzeren

Speelt een video of audio af of pauzeert het afspelen.

20. 🔙 Geluidsmodus

Geeft het geluidmodusmenu weer.

#### 21. 🖾 Beeldmodus

Geeft het beeldmodusmenu weer.

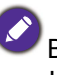

Blokkeer de projectielens niet tijdens projectie. Hierdoor kunnen de objecten heet worden en vervormd raken of zelfs brand veroorzaken.

# Effectief bereik van de afstandsbediening

De afstandsbediening moet in een hoek van 30 graden ten opzichte van de IR-sensor van de projector worden gehouden om correct te functioneren. De afstand tussen de afstandsbediening en de sensor(en) mag niet de 8 meter overschrijden (~ 26 voet).

Zorg dat tussen de afstandsbediening en de IR-sensor(en) van de projector geen obstakels liggen die de infraroodstraal kunnen blokkeren.

• De projector vanaf de voorzijde bedienen

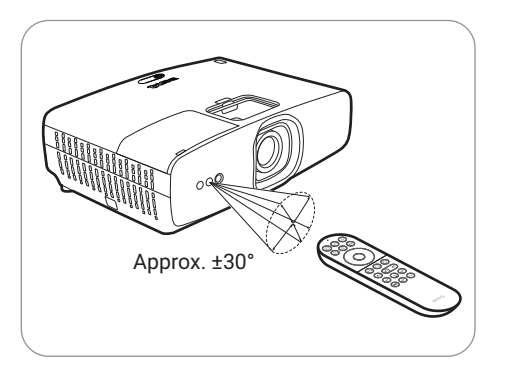

· De projector vanaf de bovenzijde bedienen

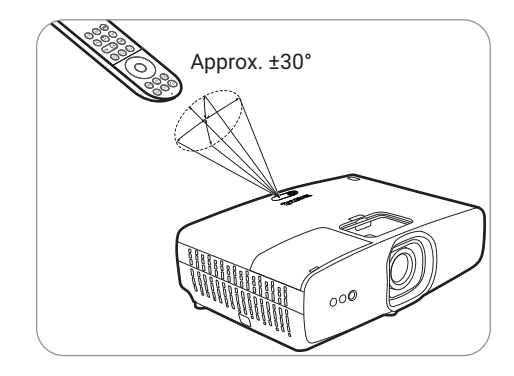

# De lens klep verwijderen

De lensklep moet worden verwijderd voordat u de projector kunt inschakelen. Houd de boven- en onderkant van de lensklep vast en trek deze naar buiten om deze van de projector te verwijderen.

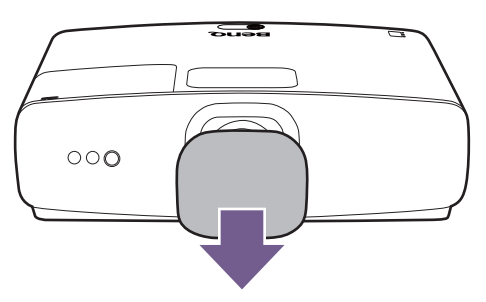

Bevestig de lensklep niet terwijl de projector in werking is. Hierdoor kan de lensklep heet worden en vervormd raken of zelfs brand veroorzaken.

# De kabelhouder monteren

Wanneer u de projector monteert, kunt u de kabelhouder gebruiken om de aangesloten kabels aan de projector te bevestigen. Monteer de houder door deze op de schroefopeningen voor de houder aan de onderkant van de projector te richten en gebruik vervolgens een schroevendraaier om met twee schroeven de houder vast te maken.

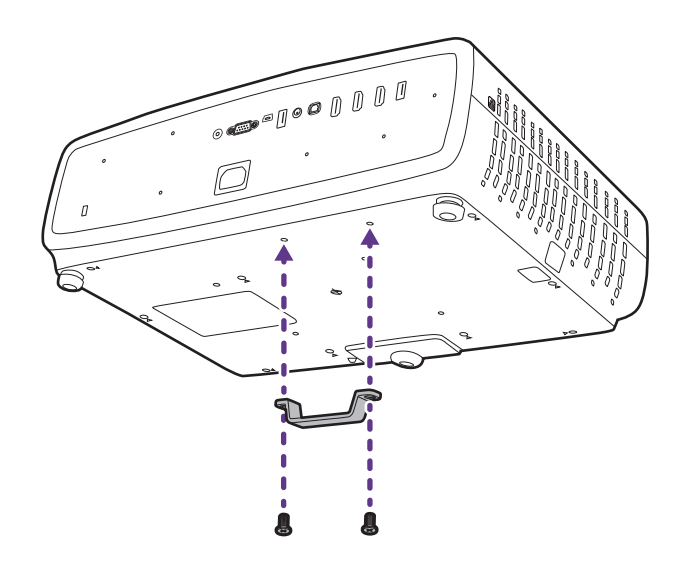

# De projector positioneren

# Het kiezen van een plek

Alvorens een installatielocatie te kiezen voor uw projector, moet u de volgende factoren in beschouwing nemen:

- Formaat en positie van het scherm
- Plek van het stopcontact
- · Locatie en afstand tussen de projector en de rest van de apparatuur

De geprojecteerde beeldgrootte en verticale verschuiving zijn afhankelijk van de afstand van de projector tot het scherm en de gekozen zoominstelling. De tafel en diagram bij Projectieafmetingen op pagina 18 kunnen behulpzaam zijn bij het bepalen van de exacte afstand en hoogte van de projector.

U kunt de projector op de volgende manieren installeren.

#### 1. Tafel voor

Selecteer deze instelling als u de projector op de tafel en voor het scherm installeert. Als u een snelle opstelling en draagbaarheid wenst, is dit de meest gebruikte opstelling.

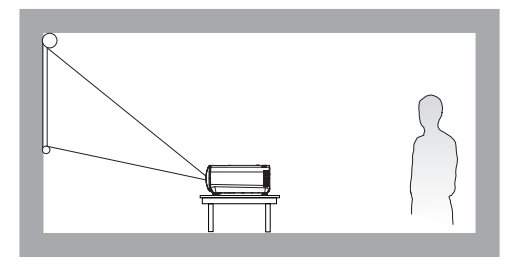

#### 3. Plafond voor

Selecteer deze locatie als de projector ondersteboven voor het scherm wordt opgehangen. Schaf de BenQ-plafond-/ wandmontageset voor de projector aan bij uw dealer om uw projector te monteren.

De projector bevat geen onderdelen/apparatuur voor plafondmontage. Als u ervoor kiest een plafondlocatie te gebruiken, moet u hem op een afzonderlijk gekochte, verhoogde en egale plank plaatsen. Zorg dat de plank stabiel genoeg is om het gewicht van de projector te dragen. Maak de plank stevig vast en behoed de projector tegen vallen.

#### 2. Tafel achter

Selecteer deze instelling als u de projector op de tafel en achter het scherm installeert. Voor deze opstelling is een speciaal scherm voor achterwaartse projectie vereist.

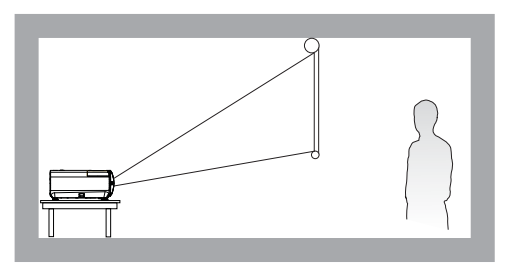

#### 4. Plafond achter

Selecteer deze locatie als de projector ondersteboven achter het scherm wordt opgehangen. Voor deze opstelling zijn een speciaal scherm voor achterwaartse projectie en de plafond/wandmontageset van BenQ Projector vereist.

De projector bevat geen onderdelen/apparatuur voor plafondmontage. Als u ervoor kiest een plafondlocatie te gebruiken, moet u hem op een afzonderlijk gekochte, verhoogde en egale plank plaatsen. Zorg dat de plank stabiel genoeg is om het gewicht van de projector te dragen. Maak de plank stevig vast en behoed de projector tegen vallen.

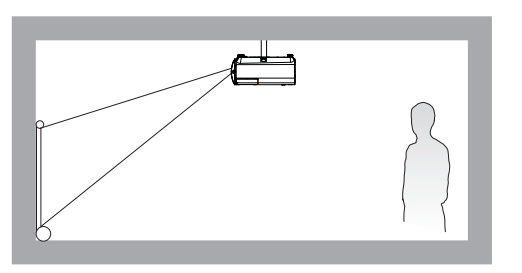

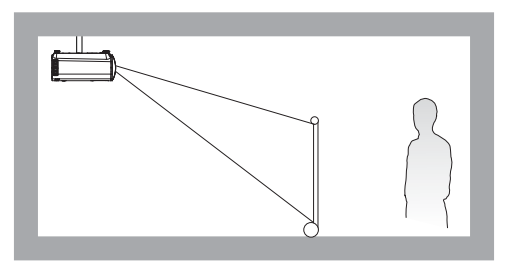

Na het inschakelen van de projector gaat u naar het menu **Geavanceerd** - menu **Installatie** > **Projectorpositie** en drukt u op **◄**/**▶** om een instelling te selecteren.

# De gewenste beeldgrootte van de projectie instellen

De afstand van de lens van de projector tot het scherm, de zoominstellingen en het videoformaat zijn allemaal factoren die de grootte van het geprojecteerde beeld bepalen.

# Projectieafmetingen

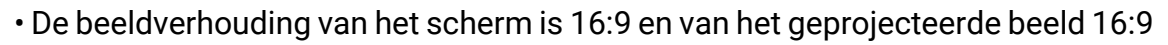

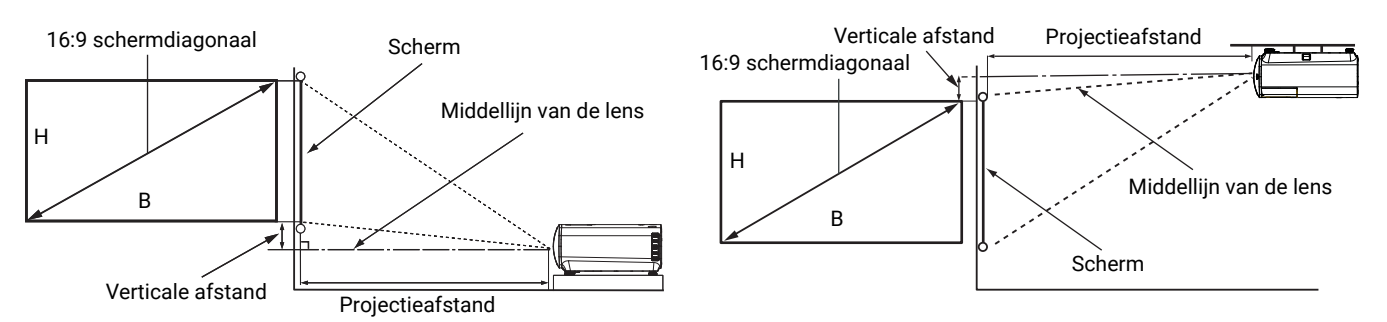

|      | Beeldo | grootte   |        | Proj        | Verticale ofstand |             |      |
|------|--------|-----------|--------|-------------|-------------------|-------------|------|
| Diag | onaal  | B (mm)    | H (mm) | Min. lengte | Gemiddeld         | Max. lengte | (mm) |
| Inch | mm     | D (IIIII) |        | (Max. zoom) | Gennadela         | (Min. zoom) | ()   |
| 30   | 762    | 664       | 374    | 664         | 764               | 863         | 19   |
| 40   | 1016   | 886       | 498    | 886         | 1018              | 1151        | 25   |
| 50   | 1270   | 1107      | 623    | 1107        | 1273              | 1439        | 31   |
| 60   | 1524   | 1328      | 747    | 1328        | 1528              | 1727        | 37   |
| 80   | 2032   | 1771      | 996    | 1771        | 2037              | 2302        | 50   |
| 95   | 2413   | 2103      | 1183   | 2103        | 2419              | 2734        | 59   |
| 100  | 2540   | 2214      | 1245   | 2214        | 2546              | 2878        | 62   |
| 110  | 2794   | 2435      | 1370   | 2435        | 2800              | 3166        | 68   |
| 120  | 3048   | 2657      | 1494   | 2657        | 3055              | 3454        | 75   |
| 130  | 3302   | 2878      | 1619   | 2878        | 3310              | 3741        | 81   |
| 140  | 3556   | 3099      | 1743   | 3099        | 3564              | 4029        | 87   |
| 150  | 3810   | 3321      | 1868   | 3321        | 3819              | 4317        | 93   |
| 160  | 4064   | 3542      | 1992   | 3542        | 4073              | 4605        | 100  |
| 170  | 4318   | 3763      | 2117   | 3763        | 4328              | 4893        | 106  |
| 180  | 4572   | 3985      | 2241   | 3985        | 4583              | 5180        | 112  |
| 190  | 4826   | 4206      | 2366   | 4206        | 4837              | 5468        | 118  |
| 200  | 5080   | 4428      | 2491   | 4428        | 5092              | 5756        | 125  |

Als u bijvoorbeeld een scherm van 100 inch gebruikt, is de aanbevolen projectieafstand 2546 mm.

Als de gemeten projectieafstand 2300 mm is, dan is 2419 mm de beste benadering in de kolom "Projectieafstand (mm)". Door in deze rij te kijken, ziet u dat een scherm van 95" (ca 2,4 m) nodig is.

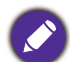

Alle maten zijn benaderingen en kunnen afwijken van de daadwerkelijke formaten. BenQ beveelt bij een permanente plaatsing van de projector aan om de projectiegrootte en -afstand eerst ter plaatse met de projector fysiek te testen, zodat u rekening kunt houden met de optische eigenschappen van deze projector. Hierdoor kunt u de precieze bevestigingspositie bepalen die het beste past in uw specifieke locatie. Tijdens de installatie moet rekening worden gehouden met de afstand tussen het reflectiescherm van het omgevingslicht en de projector.

# De projector bevestigen

Als u de projector wilt bevestigen, is het raadzaam een gepaste montageset voor BenQ-projectoren te gebruiken voor een veilige en stevige montage. Als u een montageset van een ander merk dan BenQ gebruikt, bestaat het gevaar dat de projector naar beneden valt omdat het apparaat met de verkeerde schroeven is bevestigd.

# Alvorens de projector te monteren

- U kunt een projectormontageset voor BenQ-projectoren kopen bij de leverancier van uw BenQ-projector.
- BenQ raadt u aan een aparte veiligheidskabel aan te schaffen die compatibel is met het Kensington-slot. Maak deze kabel vast aan de sleuf voor het Kensington-slot op de projector en aan de houder. Wanneer de projector loskomt van de houder, blijft het apparaat toch veilig zitten.
- Vraag de leverancier om de projector voor u te monteren. Als u de projector zelf monteert, kan de projector vallen en letsel opleveren.
- Neem de benodigde maatregelen om te voorkomen dat de projector naar beneden valt tijdens bijvoorbeeld een aardbeving.
- De garantie dekt geen beschadiging van het product als gevolg van het monteren van de projector met een projectormontageset die niet van BenQ is.
- Let op de omgevingstemperatuur van de plek waar de projector aan het plafond/wand wordt bevestigd. Als een verwarming wordt gebruikt, kan de temperatuur bij het plafond/wand hoger zijn dan verwacht.
- Lees de gebruikershandleiding van de montageset voor informatie over de kracht van het draaimoment. Als u de montageset te stevig vastschroeft, kan dit de projector beschadigen waardoor deze uiteindelijk naar beneden kan vallen.
- Zorg dat het stopcontact op een toegankelijke hoogte is, zodat u de projector makkelijk kunt uitschakelen.

# Plafond/wandmontage installatiediagram

Schroef voor plafond/wandmontage: M4 (max. L = 11 mm; min. L = 8 mm) Hoeveelheid: 4 stuks

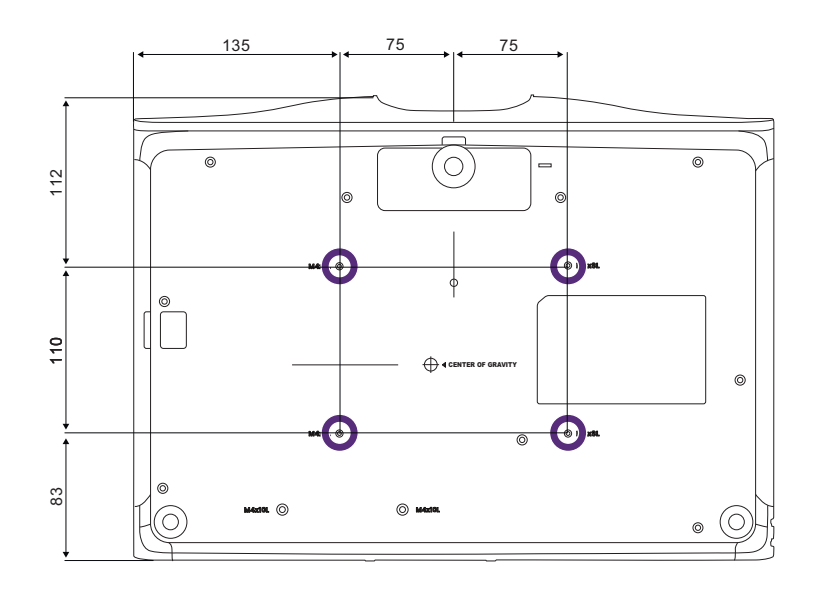

Eenheid: mm

# Aansluitingen

Volg deze instructies om apparatuur op de projector aan te sluiten:

- 1. Schakel alle apparatuur uit voordat deze aansluit.
- 2. Gebruik de juiste signaalkabels voor elke bron.
- 3. Zorg dat de kabels goed zijn geplaatst.

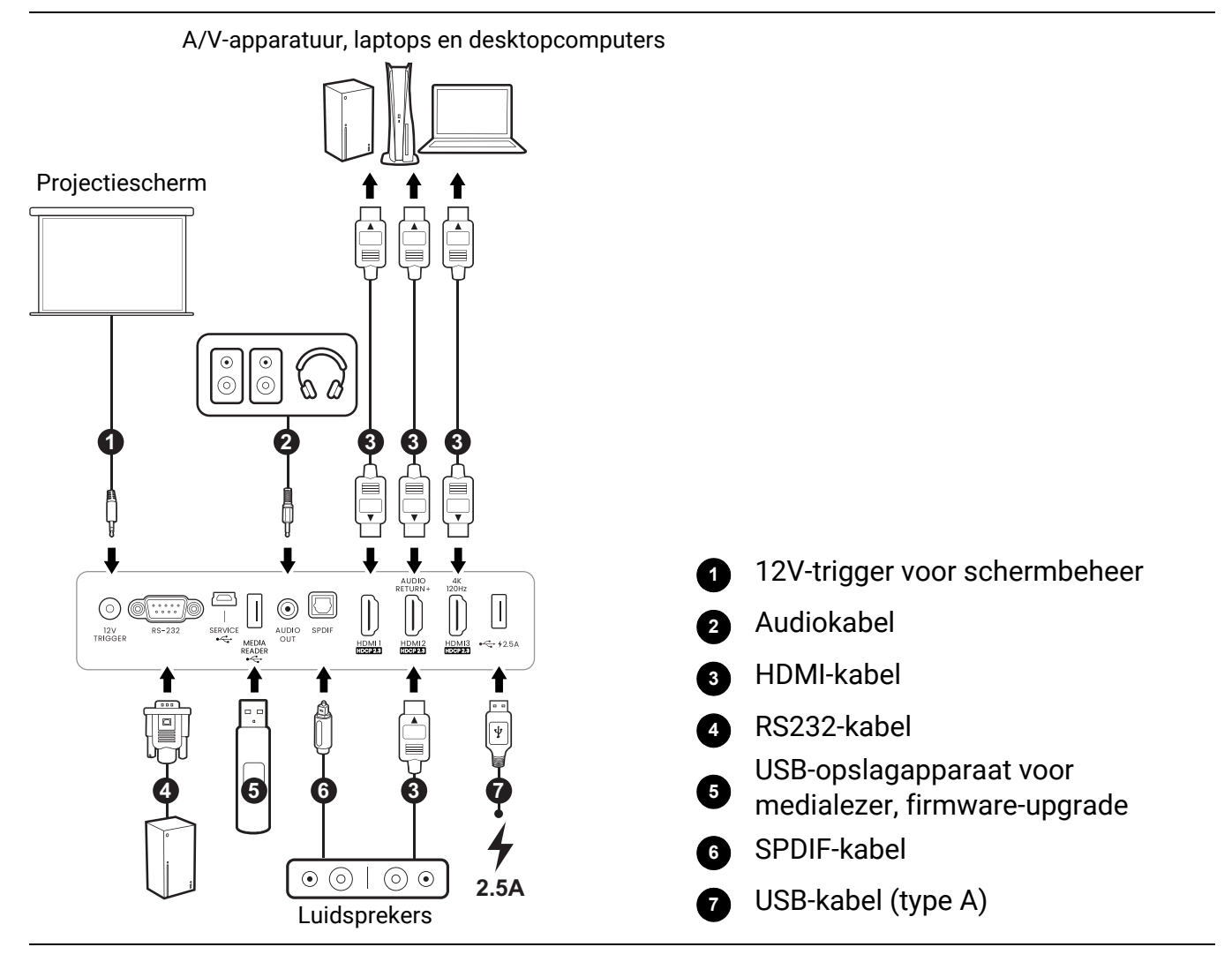

- In de bovenstaande aansluitingen, zijn mogelijk enkele afgebeelde kabels niet inbegrepen bij de projector (zie Inhoud van de verpakking op pagina 9). Deze kabels zijn verkrijgbaar bij elektronicawinkels.
- Onderstaande afbeeldingen met verbindingen dienen slechts ter illustratie. De aansluitingen op de achterzijde van de projector verschillen per projectormodel.
- Bij notebooks worden de externe videopoorten vaak niet ingeschakeld wanneer een projector is aangesloten. Met de toetsencombinatie FN + functietoets of de Windowstoets + F9 met een beeldschermsymbool kunt u de externe weergave doorgaans in- of uitschakelen. Druk tegelijkertijd op FN en een van deze toetsen. Raadpleeg de handleiding van het notebook voor meer informatie over mogelijke toetsencombinaties.
- Als het geselecteerde videobeeld niet wordt weergegeven nadat u de projector hebt ingeschakeld en de juiste videobron hebt geselecteerd, controleert u of het videoapparaat is ingeschakeld en goed werkt. Controleer ook of de signaalkabels op de juiste manier zijn aangesloten.
- De geïntegreerde luidsprekers worden gedempt als de AUDIO OUT-aansluiting is aangesloten.
- Controleer of de baud rate van de computer 9600 is zodat u de projector met een passende RS-232-kabel kunt aansluiten.

# Bediening

# De Android TV-dongle installeren (verschilt per regio)

Ø

Vereist voor product geleverd bij de Android TV-dongle QS02.

Welke streaming dongle wordt geleverd, verschilt per regio. In bepaalde regio's wordt de Android TV-dongle QS02 geleverd en moet u deze voor het gebruik correct installeren en instellen.

U moet de Android TV-dongle installeren voordat u de projector gebruikt. Zo installeert u de dongle:

1. Schuif de klep van de nis van de draadloze dongle naar buiten en til deze op om deze van de projector te verwijderen.

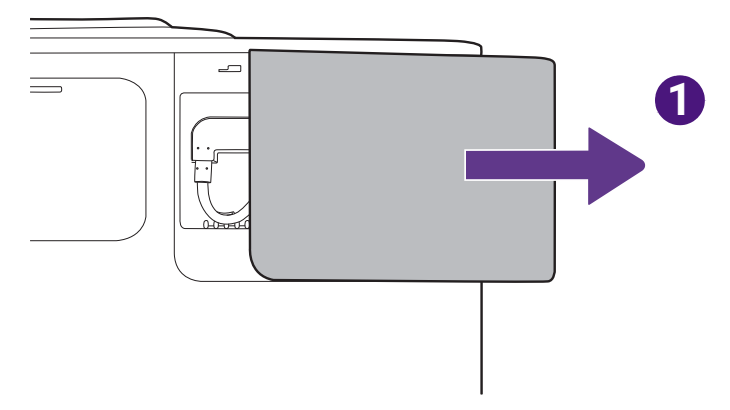

- 2. Sluit de micro USB-kabel uit de nis aan op de micro USB-poort van de dongle.
- 3. Sluit de Mini HDMI-kabel aan op de Mini HDMI-poort van de dongle.

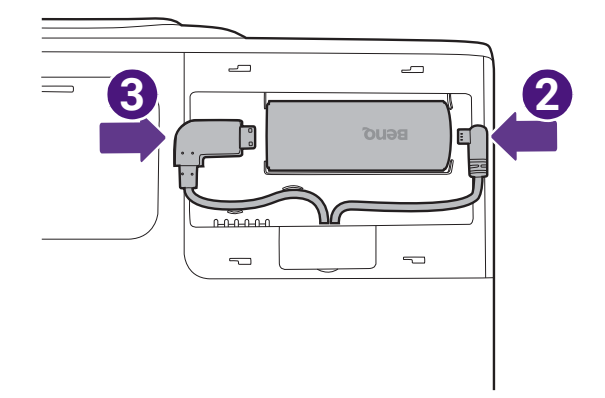

4. Plaats de dongle in de nis en plaats de klep van de nis terug.

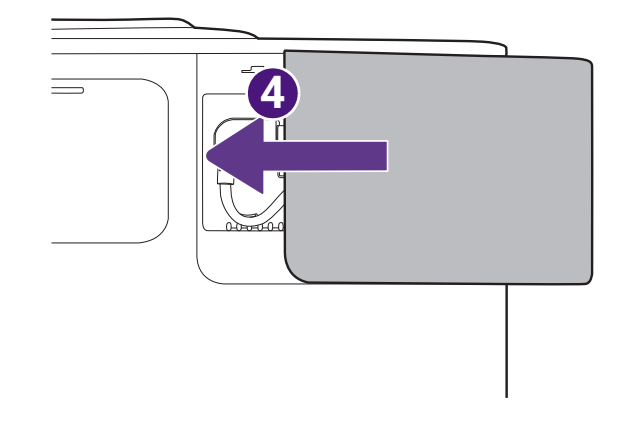

# De projector opstarten

1. Steek de stroomkabel in. Zet de schakelaar van het stopcontact aan (indien nodig). De powerindicator op de projector brandt oranje zodra de stroom is ingeschakeld.

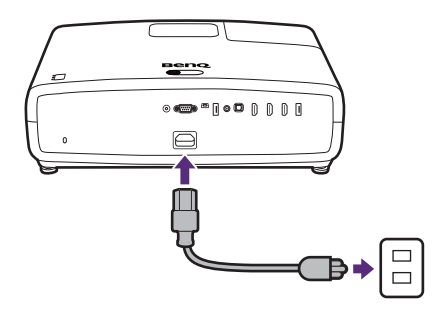

2. Druk op () op de projector of op de afstandsbediening om de projector te starten. De powerindicator knippert groen en blijft groen als de projector is ingeschakeld.

De opstartprocedure duurt minder dan een minuut. In de latere fase van het opstarten wordt het opstartlogo weergegeven.

Draai, indien nodig, aan de focusring om de beeldscherpte af te stellen.

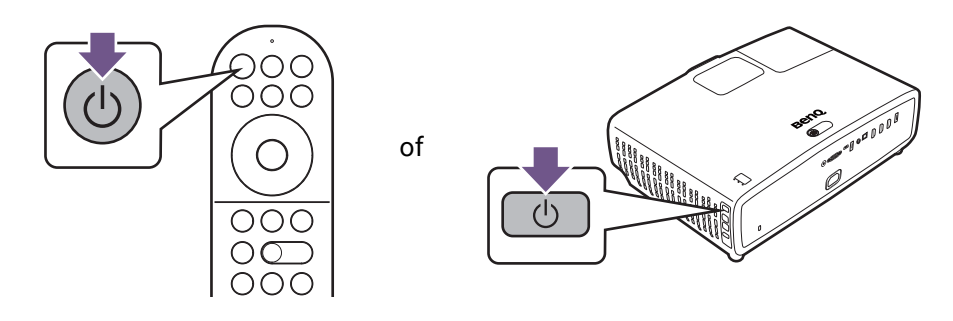

3. Als dit de eerste keer is dat u de projector inschakelt, helpt de setupwizard u met het instellen van de projector. Volg de instructies op het scherm.

Als dit al is uitgevoerd, slaat u deze stap over en gaat u naar de volgende stap

#### Stap 1:

Geef de **Projectorpositie** aan.

Zie Het kiezen van een plek op pagina 17 voor meer informatie over het positioneren van de projector.

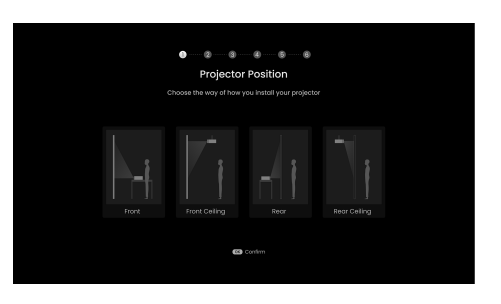

Stap 2: Geef de OSD-**Taal** aan.

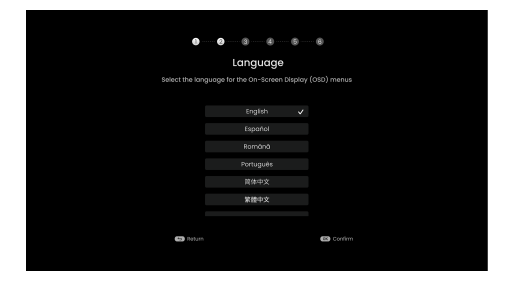

#### Stap 3:

Bevestig of u een eARC-audioapparaat wilt verbinden.

#### Stap 4:

Pas het beeld aan op basis van de omgeving waarin de projector is opgesteld.

- Scherm geïnstalleerd: snellere installatie met digitale beeldafstelling. Deze optie past het beeld automatisch aan op het scherm.
- Geen scherm geïnstalleerd: snellere installatie met digitale beeldafstelling. Deze optie voert 2D-keystone uit.
- **Oversl.**: Deze optie voert momenteel geen beeldafstelling uit.

Gebruik beeldafstelling in deze stap om de beeldkwaliteit ietwat aan te passen. Als u niet wilt dat de beeldkwaliteit wordt aangepast, kiest u **Oversl.** 

Stap 5: Ga akkoord met de Eindgebruikerslicentieovereenkomst.

# Stap 6:

Koppel de afstandsbediening met de QS02 Android TVdongle.

Als u de QS02 Android TV-dongle nog niet hebt geïnstalleerd wordt u voorafgaand aan deze stap daaraan herinnerd.

#### Stap 7:

Activeer de functie **Al Cinema** van de projector. Zie De beeldkwaliteit optimaliseren met Al Cinema op pagina 35 voor meer informatie over deze functie.

# Contract of the set of the set of the s

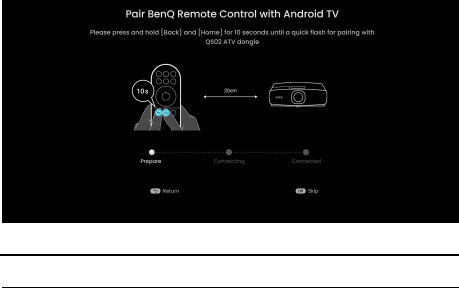

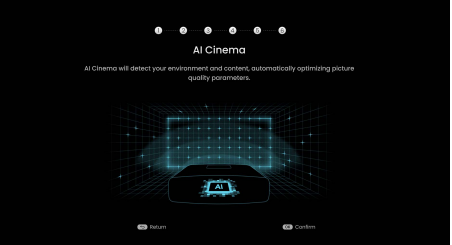

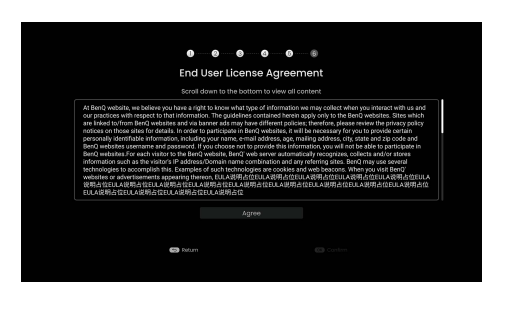

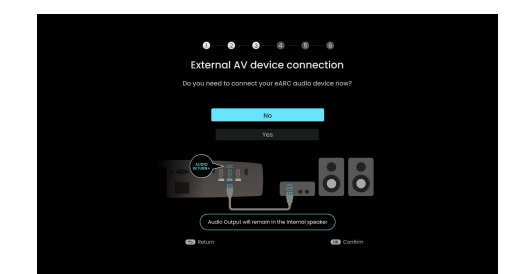

- 4. Schakel alle aangesloten apparatuur in.
- 5. De projector zoekt ingangssignalen en detecteert of een signaal beschikbaar is op de ingang die het laatst is gebruikt. Als op deze ingang een signaal beschikbaar is, wordt hiernaar geschakeld. Als geen signaal beschikbaar is, verschijnt het menu Ingang.

U kunt ook op (INGANG drukken om het gewenste ingangssignaal te selecteren. Zie Schakelen tussen ingangssignalen op pagina 28.

0

• Gebruik de oorspronkelijke accessoires (bijv. Stroomkabel) om mogelijke gevaren te vermijden, zoals elektrische schok of brand.

- Als de projector nog warm is van de vorige sessie, gaat de ventilator ongeveer 90 seconden draaien voordat de lichtbron wordt ingeschakeld.
- Ø

• De schermopnamen van de wizard Installatie zijn alleen ter referentie en kunnen van het feitelijke ontwerp verschillen.

- Als de frequentie/resolutie van het ingangssignaal het werkingsbereik van de projector overschrijdt, dan wordt het bericht "Buiten bereik" weergegeven op het achtergrondscherm. Verander naar een ingangssignaal dat compatibel is met de resolutie van de projector of stel het ingangssignaal op een lagere instelling in. Zie Timing-diagram op pagina 57.
- Als er gedurende 3 minuten geen signaal wordt gedetecteerd, dan gaat de projector automatisch naar de besparingsmodus.

# QS02 Android TV-setup (verschilt per regio)

Vereist voor product geleverd bij de Android TV-dongle QS02.

U moet eerst QS02 installeren zoals is beschreven in De Android TV-dongle installeren (verschilt per regio) op pagina 22.

De schermen en procedures verschillen bij producten die andere streaming dongles gebruiken. Volg de instructies op het scherm.

# Voordat u begint

Controleer wat u hebt:

- · Een wifi-internetverbinding
- Een Google-account

Volg de instructies op het scherm om Android TV in te stellen.

#### Stel het apparaat in

Er zijn 3 mogelijkheden om het apparaat in te stellen

· Snel instellen met een Android-telefoon

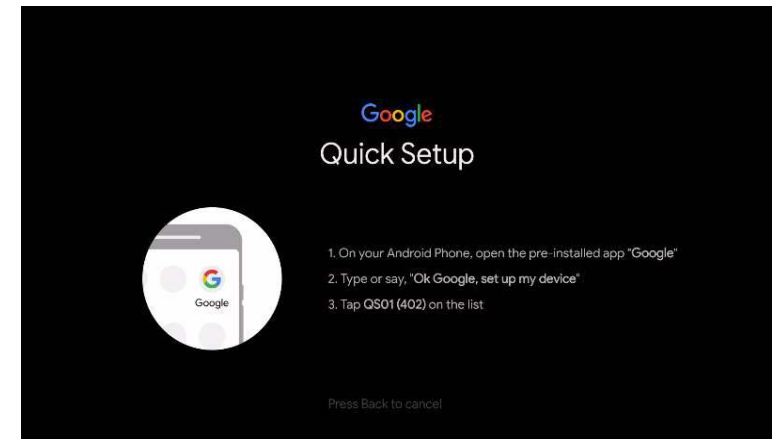

• Met de telefoon of computer

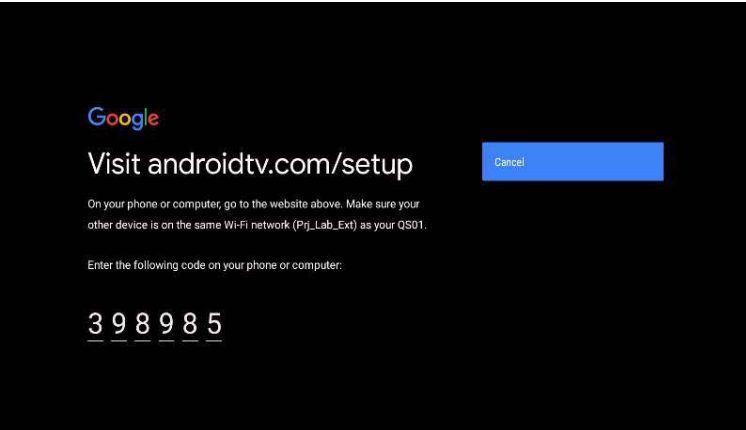

Met de afstandsbediening

| Goo           | gle    |       |      |     |   |   |   |   |   |   |   |
|---------------|--------|-------|------|-----|---|---|---|---|---|---|---|
| Sigr<br>Use y | our G  | oogle | Acco | unt |   |   |   |   |   |   |   |
| Forgo         | t emai | 1?    |      |     |   |   |   |   |   |   | - |
|               |        |       |      |     |   |   |   |   |   |   | × |
|               |        |       |      |     |   |   |   |   |   |   | 9 |
|               |        |       |      |     |   |   |   |   |   |   |   |
|               |        |       | ü    | v   | w | x | v | z | + | • | 1 |

### Open het startscherm van Android TV

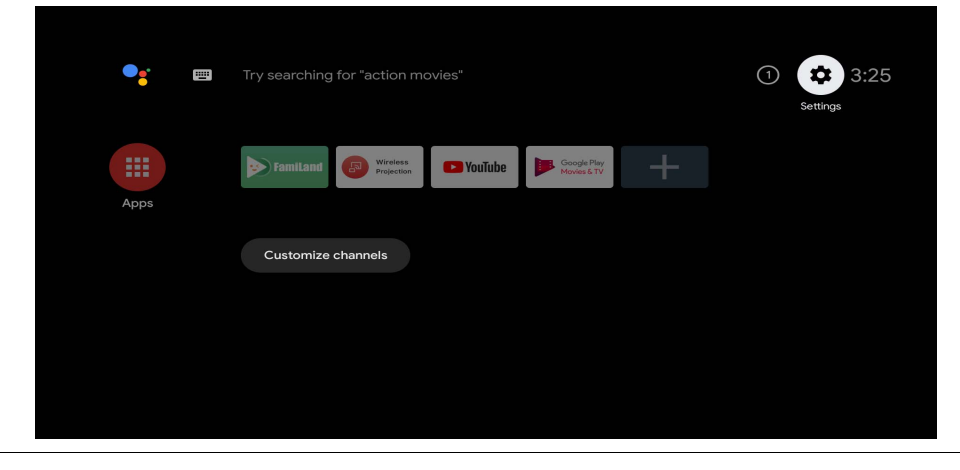

Ga naar https://support.google.com/androidtv/ voor meer informatie

# De menu's gebruiken

De projector beschikt over schermmenu's (OSD) waarin u de instellingen kunt aanpassen.

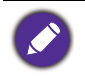

Onderstaande OSD-afbeeldingen dienen slechts ter referentie en kunnen afwijken van de daadwerkelijke OSD.

#### Hieronder ziet u een overzicht van het OSD-menu Basis.

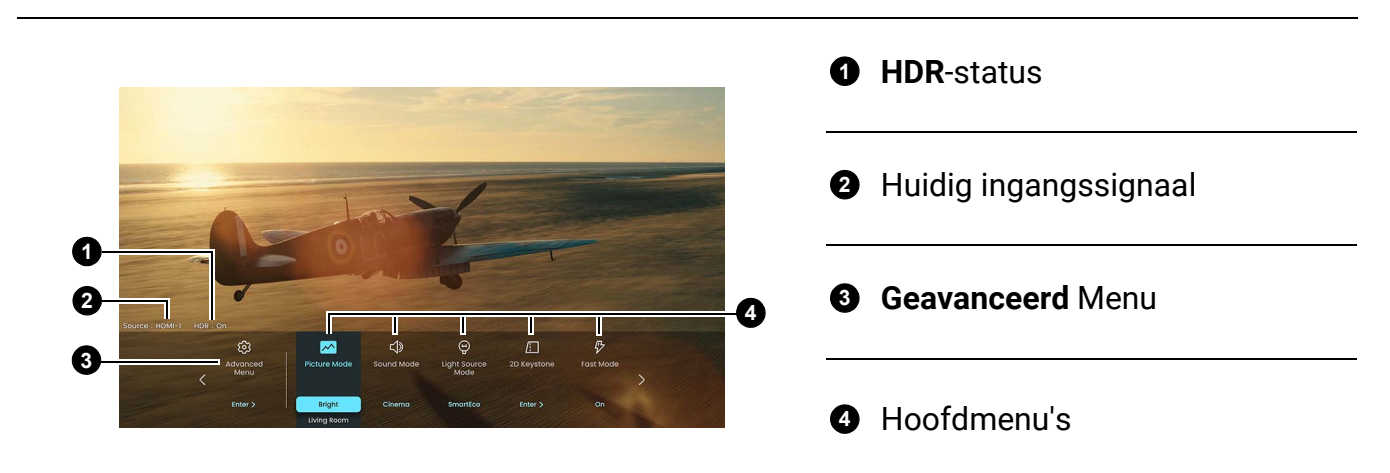

Om dit startscherm te openen, drukt u op de 📖 -knop op de afstandsbediening.

- Navigeer door de items van het hoofdmenu met de pijltoetsen (◄/►) op de afstandsbediening.
- Selecteer items van de instellingen in de hoofdmenu met de pijltoetsen (▲/▼) op de afstandsbediening.
- Kies de menu-optie **Geavanceerd** en druk op **OK** op de afstandsbediening om het menu **Geavanceerd** te openen.

Hieronder ziet u een overzicht van het OSD-menu Geavanceerd.

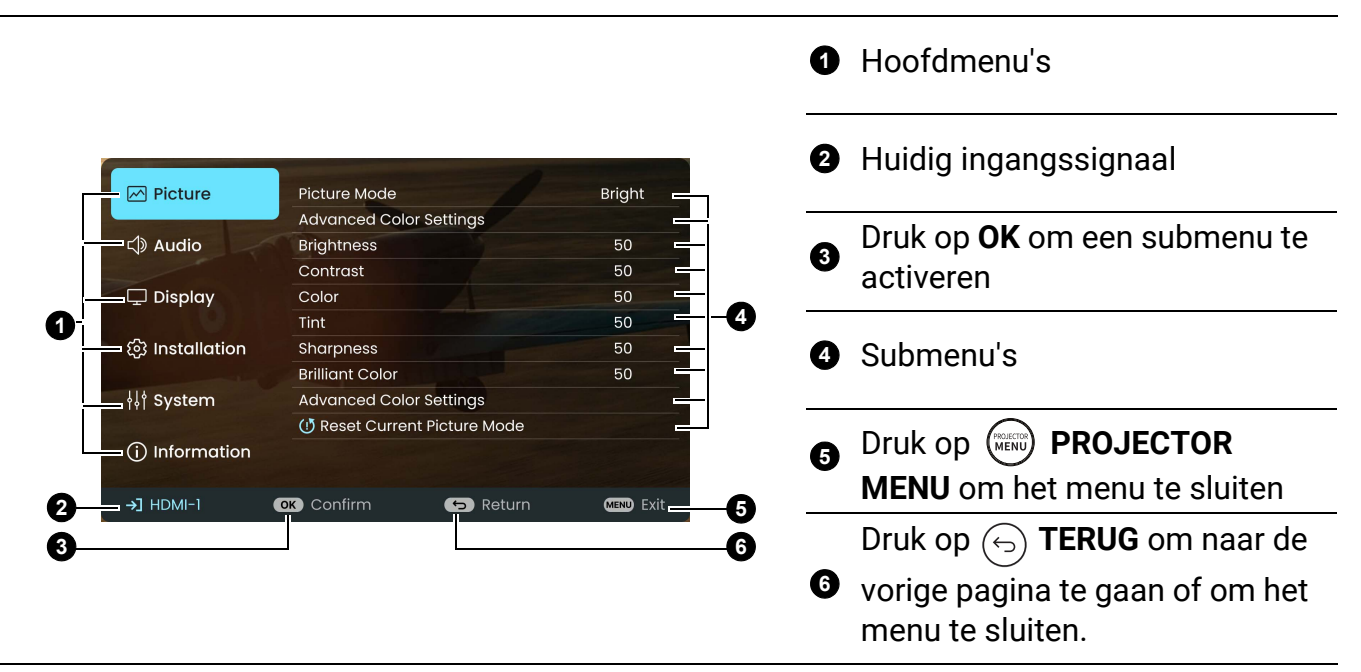

• Navigeer door de menu-items met de pijltoetsen  $(\blacktriangle / \bigtriangledown / \checkmark / \blacktriangleright)$  op de afstandsbediening.

• Druk op **OK** op de afstandsbediening om het geselecteerde menu-item te bevestigen.

# Firmware upgraden

- Ga naar de website van BenQ en ga naar Productpagina > Support > Software om het nieuwste firmwarebestand te downloaden.
- Pak het gedownloade bestand uit, zoek het bestand "W2720Upgrade.bin" en bewaar dit op een USB-flashdrive. (Het wordt aangeraden om een USB-flashdrive te gebruiken die is geformatteerd als FAT32)
- 3. Steek de USB-flashdrive in de **MEDIA READER**-poort.
- 4. Ga naar het menu Geavanceerd Systeem > menu Firmware-upgrade en druk op OK.
- 5. Selecteer **Ja** om de firmwareversie te upgraden. Zorg dat tijdens het upgraden de stroom blijft ingeschakeld.

# Schakelen tussen ingangssignalen

De projector kan tegelijkertijd op verschillende apparaten worden aangesloten. De beelden van deze apparaten kunnen echter niet tegelijkertijd op volledig scherm worden weergegeven. Tijdens het opstarten zoekt de projector automatisch beschikbare signalen.

Zorg dat in het menu **Geavanceerd** - **Weergave** > de instelling **Ingang autom. Zoeken** is ingesteld op **Aan** als u wilt dat de projector automatisch signalen zoekt.

De ingang selecteren:

- Druk op INGANG of (=). Een ingangselectiebalk verschijnt dan.
- 2. Druk op  $\blacktriangle/\forall$  totdat het gewenste signaal is geselecteerd en druk op **OK**.

Zodra het is gedetecteerd, verschijnt het beeld van de geselecteerde ingang. Als er meerdere apparaten op de projector zijn aangesloten, herhaal dan stappen 1-2 om een ander signaal te zoeken.

• De helderheid van het geprojecteerde beeld verandert tijdens het schakelen tussen de verschillende ingangssignalen.

• Voor de beste beeldresultaten, kiest u een ingangssignaal dat ook gebruik maakt van de eigenresolutie van de projector. Andere resoluties worden door de projector aangepast, afhankelijk van de instelling "beeldverhouding", waardoor enige beeldvervorming of verlies van beeldkwaliteit kan optreden.

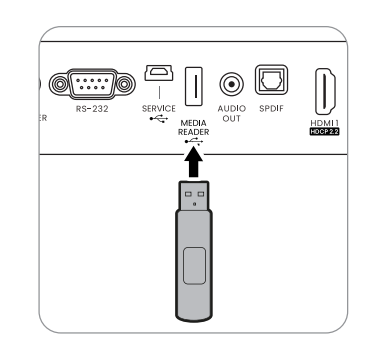

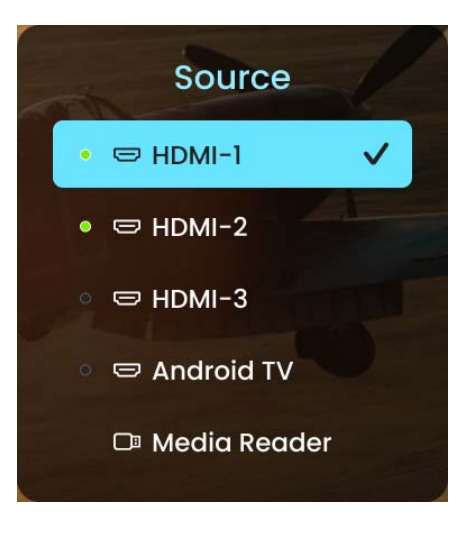

# Presenteren via een Medialezer

De USB-poort van de projector biedt u de mogelijkheid om door beeld- en tekstbestanden te bladeren die op een op projector aangesloten USB-flashdrive staan. Dankzij deze functie is geen computer meer nodig.

| Items  | Bestandsextensie                                      |
|--------|-------------------------------------------------------|
|        | • MP3 (.mp3)                                          |
|        | • MP2 (.mp2)                                          |
| Muziek | • M4A (.m4a)                                          |
|        | • Lossless (.flac)                                    |
|        | • WAV (.wav)                                          |
|        | • AVI (.avi)                                          |
|        | • MOV (.mov)                                          |
|        | <ul> <li>MPEG-programmastream (.mpg, .mp4)</li> </ul> |
|        | • 3GP (.3gp, 3g2)                                     |
|        | • ASF (.asf)                                          |
| Video  | • WMV (.wmv)                                          |
| Video  | • MKV (.mkv)                                          |
|        | • VOB (.vob)                                          |
|        | • DAT (.dat)                                          |
|        | • TS (.ts)                                            |
|        | • MPEG-4 (.m4v)                                       |
|        | • FLV (.flv)                                          |
|        | • JPG/JPEG                                            |
| Foto   | • BMP                                                 |
|        | • PNG                                                 |

#### Ondersteunde bestandsindelingen

#### Bestanden weergeven

- 1. Steek een USB-flashdrive in de MEDIA READER-poort van de projector.
- 2. Druk op **INGANG** en selecteer **Medialezer**. De projector geeft de ingebouwde hoofdpagina van medialezer weer.
- 3. Druk op ▲ / ▼ om het bestandstype te selecteren en druk op ► om het lokale schijfapparaat te openen.
- 4. Selecteer a map of een bestand dat u wilt weergeven en druk op OK.
- 5. Als een bestand wordt weergegeven, drukt u op **OK** om de functiebalk te openen. Druk op **◄/▶** om de functie te selecteren en druk op **OK** om het geselecteerde item uit te voeren.

# De projector uitschakelen

- 1. Druk op 😃 en er verschijnt een melding die u om een bevestiging vraagt. Wanneer u niet binnen enkele seconden reageert, verdwijnt het bericht.
- 2. Druk nogmaals op **(**). De powerindicator knippert oranje en de lichtbron wordt uitgeschakeld. De ventilatoren blijven nog ongeveer 90 seconden draaien zodat de projector kan afkoelen.

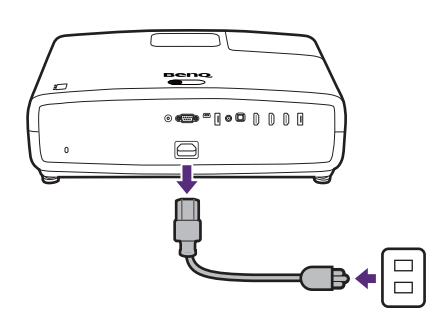

3. Zodra het afkoelen klaar is, brandt de powerindicator oranje en stoppen de ventilatoren. Trek de stekker van het netsnoer uit het stopcontact.

• Ter bescherming van de lichtbron reageert de projector niet op opdrachten tijdens het afkoelen.

- Probeer de projector niet onmiddellijk weer in te schakelen als deze net is uitgeschakeld, aangezien grote hitte nadelig is voor de levensduur van de lichtbron.
- De daadwerkelijk levensduur van de lichtbron is afhankelijk van de omgevingsomstandigheden en het gebruik.

# Direct uitschakelen

De stroomkabel kan direct nadat de projector is uitgeschakeld, worden losgekoppeld. Bescherm de lichtbron door ongeveer 10 minuten te wachten voordat u de projector weer inschakelt. Als u de projector weer probeert in te schakelen, kunnen de ventilatoren enkele minuten blijven draaien om de projector af te koelen. Mocht dit gebeuren, druk dan

nogmaals op  ${\bf \textcircled{O}}$  om de projector te starten nadat de ventilatoren zijn gestopt en oranje brandt.

# Het geprojecteerde beeld aanpassen

# De projectiehoek aanpassen

Wanneer de projector niet op een horizontaal oppervlak wordt geplaatst of het scherm en de projector niet loodrecht op elkaar staan, wordt het geprojecteerde beeld trapeziumvormig weergegeven. U kunt aan het verstelvoetje draaien om het beeld fijn af te stellen.

Om het voetje uit te trekken, draait u het voetje in omgekeerde richting.

Werk met het testpatroon om de projectiehoek correct af te stellen. Zie Testpatroon weergeven om het beeld fijn af te stellen op pagina 33.

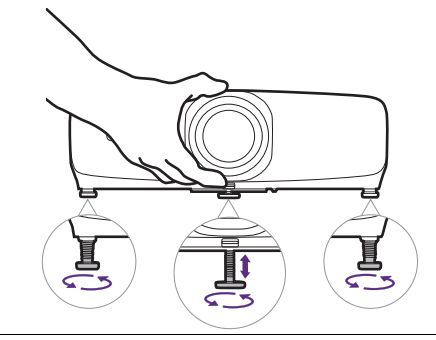

Kijk niet in de lens wanneer de lichtbron brandt. Het felle licht kan schade toebrengen aan uw ogen.

Open de klep aan de bovenkant van de projector en pas naar wens focus, beeldgrootte of beeldhoogte aan. Zodra de aanpassingen zijn uitgevoerd, sluit u de klep.

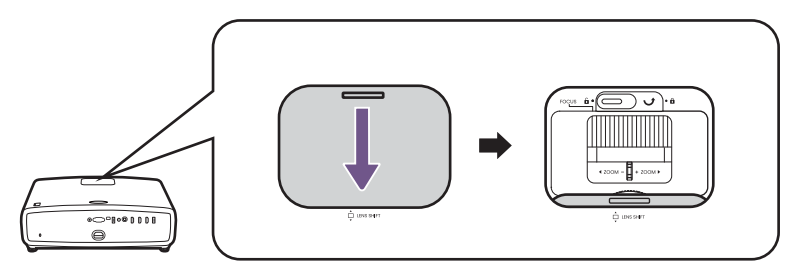

# Stel het beeldhelderheid fijn af met de focusring.

1. Stel het beeld scherp door aan de focusring te draaien.

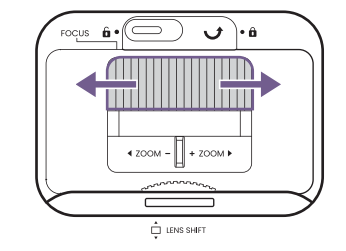

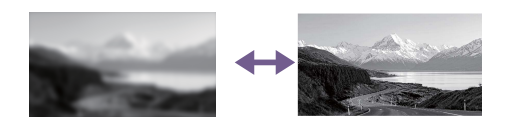

2. Zodra u klaar bent, kunt u de instellingen vastzetten zodat deze niet per ongeluk worden gewijzigd.

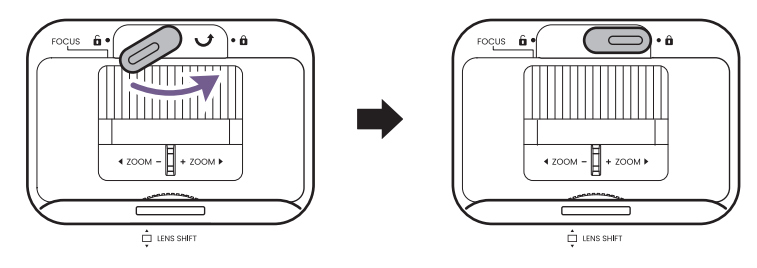

# De beeldgrootte aanpassen met de zoomring

Draai aan de zoomring om de beeldgrootte aan te passen.

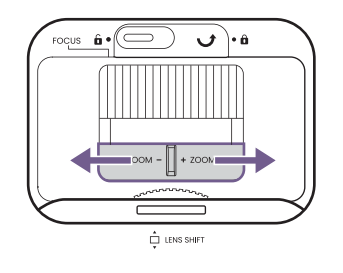

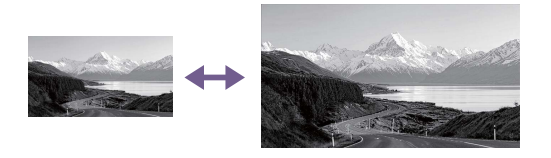

# De beeldhoogte aanpassen (lensverschuiving)

Draai aan het lensverschuivingswiel om de lens te verschuiven en de beeldhoogte aan te passen.

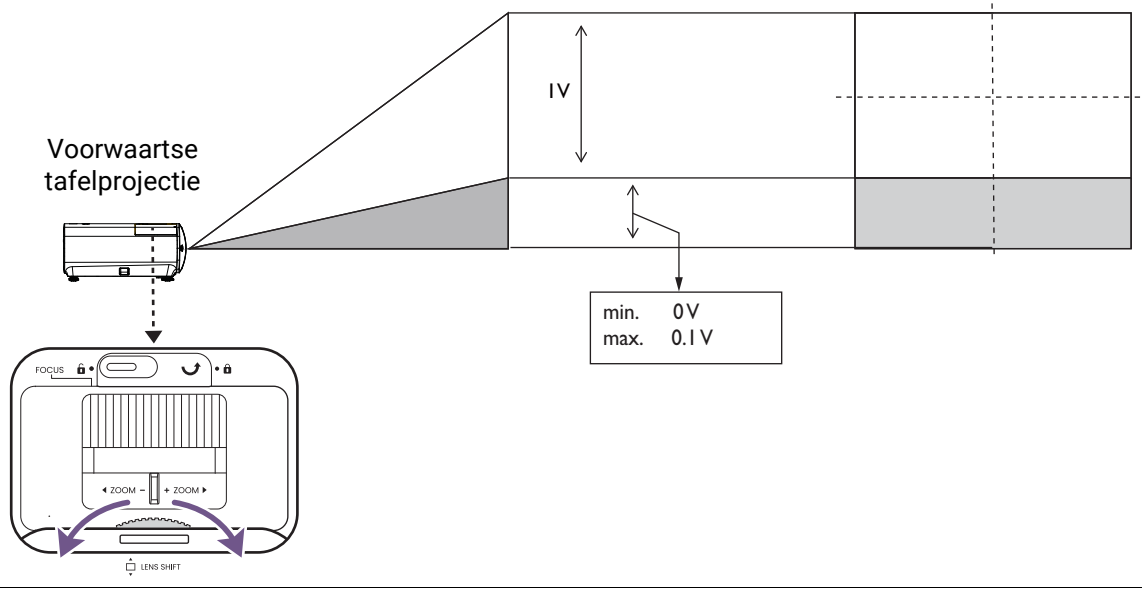

Stop met draaien aan het wiel als u een klik hoort. Dit geeft namelijk aan dat het wiel niet meer verder kan. Als u het wiel te ver draait, kunt u het apparaat beschadigen.

# Het beeld op uw scherm aanpassen

U kunt het beeld in het scherm passen zonder de beeldkwaliteit aan te tasten door met het testpatroon te werken.

Als u het beeld liever snel op het scherm past, kunt u de functies keystone-correctie en scherm automatisch passen gebruiken. Let op dat deze digitale beeldaanpassingen de beeldkwaliteit aantasten.

#### Testpatroon weergeven om het beeld fijn af te stellen

1. Ga naar het Geavanceerd menu op de projector.

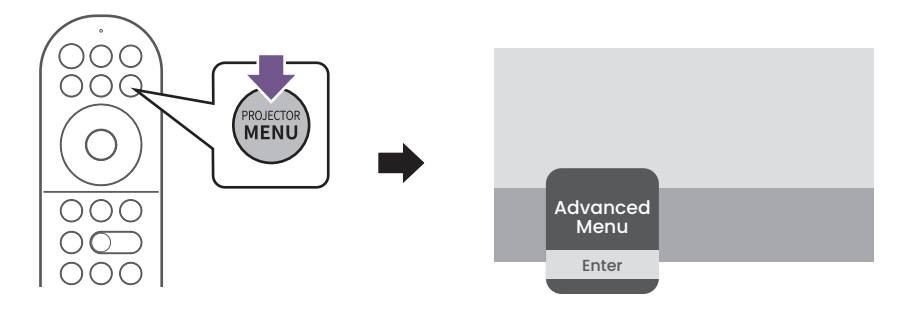

- 2. Ga naar **Installatie** > **Slimme auto-instellingen** > **Testpatroon** en stel in dat het testpatroon wordt weergegeven.
- 3. Ga naar eigen inzicht verder met het aanpassen van projectiehoek, zoom en lensverschuiving.

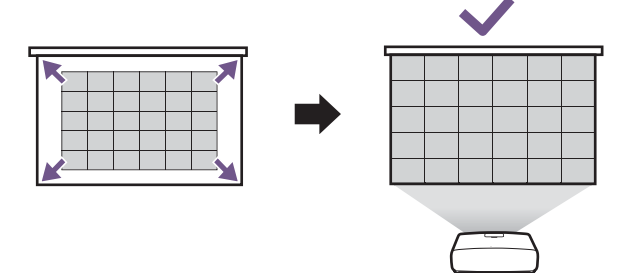

#### Keystone-correctie

Keystone verwijst naar de situatie waarin het geprojecteerde beeld een trapezoïde vorm aanneemt als onder een hoek wordt geprojecteerd.

Zo corrigeert u een vervormd beeld:

- 1. Open de submenu 2D-keystone-correctie vanuit de volgende menu's.
  - De setupwizard tijdens de allereerste instelling van de projector
  - Het menu **Basis**
  - Het menu Installatie in het instellingenmenu Geavanceerd.

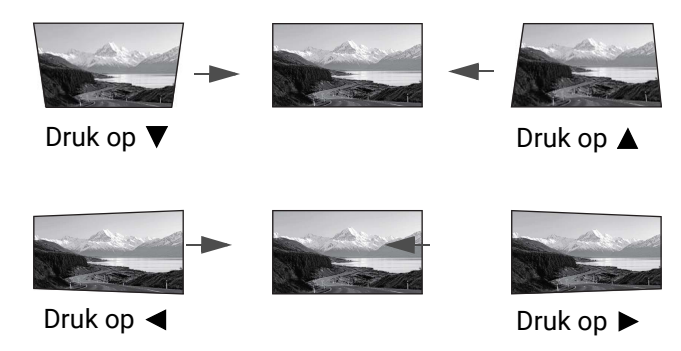

- 2. Zodra de 2D-keystone-correctiecorrectiepagina verschijnt:
  - $\cdot$  Corrigeer keystone aan de bovenkant van het beeld met  $ildsymbol{
    abla}$ .
  - ${\boldsymbol{\cdot}}$  Corrigeer keystone aan de onderkant van het beeld met  ${\boldsymbol{\blacktriangle}}$  .
  - ${\boldsymbol{\cdot}}$  Corrigeer keystone aan de rechterkant van het beeld met  $\blacktriangleleft$  .
  - Corrigeer keystone aan de linkerkant van het beeld met  $\blacktriangleright$ .
  - Corrigeer automatisch de verticale en horizontale kanten van het vervormde beeld door twee seconden lang **OK** ingedrukt te houden.
- 3. Als u klaar bent, drukt u op ( ) om de wijzigingen op te slaan en af te sluiten.

#### Scherm automatisch passen

Met de functie scherm automatisch passen kunt u het beeld automatisch aanpassen aan uw scherm. Dit is een van de opties voor digitale beeldafstelling tijdens de eerste instellingsprocedures als u de projector voor het eerst inschakelt. U kunt deze functie handmatig uitvoeren vanuit het menu.

Let op dat de beeldafstellingsopties de beeldkwaliteit verandert.

- 1. Zorg dat het geprojecteerde beeld het hele scherm afdekt en groter is dan het scherm.
- 2. Ga naar het **Geavanceerd menu** op de projector.

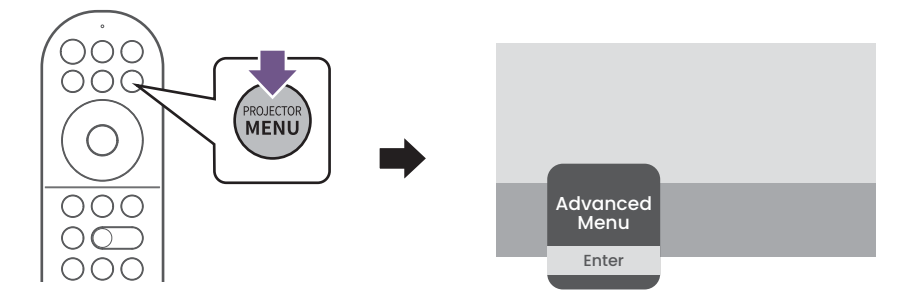

- 3. Ga naar **Installatie** > **Slimme auto-instellingen** > **Scherm automatisch passen**. De projector detecteert het scherm en past het beeld snel aan het scherm aan.
- 4. Als u het beeld fijn wilt afstellen en perfect aan het scherm wilt aanpassen, gaat u verder met scherm handmatig passen.

Als Scherm automatisch passen mislukt:

- Zorg dat de cameralens van automatische schermaanpassing schoon is en niet bedekt is door stof.
  Beperk het omgevingslicht voor een nauwkeurigere ijking.
- Zorg dat het geprojecteerde beeld groter is dan de randen van het projectiescherm.
- Zorg dat er geen obstakels zijn in de buurt van de randen van het projectiescherm.
- · Zorg dat boven het projectiescherm geen reflecterende voorwerpen zijn.
- Zorg dat geen object aanwezig is dat licht op het projectiescherm kan reflecteren (zoals een object in de buurt dat wit licht uitstraalt, of iets bewegends in de buurt van het scherm).

# Scherm handmatig passen

Met deze functie kunt u de randen van het beeld via 8 punten aanpassen. Met subtiele aanpassingen kunt u het beeld perfect aanpassen aan het scherm.

1. Ga naar het Geavanceerd menu op de projector.

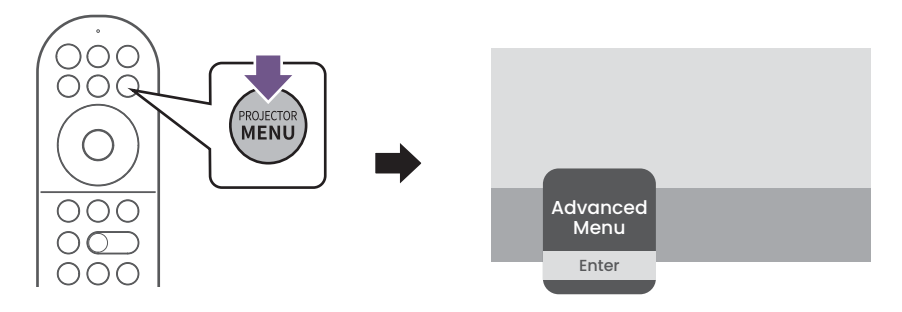

 Ga naar Installatie > Slimme auto-instellingen > Scherm handmatig passen. Gebruik de pijltoetsen (▲, ▼, ◄, ►) op de afstandsbediening om de zijkanten en randen handmatig aan te passen om het beeld aan te passen aan het scherm.

# De beeldkwaliteit optimaliseren met Al Cinema

Met Al Cinema kan de projector automatisch de beeldkwaliteit optimaliseren door bepaalde parameters aan te passen, zoals verzadiging, helderheid, contrast en beeldmodus. Dit gebeurt in real time op basis van omgevingsomstandigheden (zoals omgevingslicht, projectorpositie, schermafstand) en/of de geprojecteerde content.

Al Cinema kan worden ingeschakeld tijdens het initiële inschakelen of via de setupwizard in het instellingenmenu **Basis** of het instellingenmenu **Geavanceerd** (**Beeldmodus** > **Al Cinema**).

Als het opnieuw ijken van de functie Al Cinema nodig is, gebruikt u de functie BenQ Al Cinema-ijking in het instellingenmenu Geavanceerd (Installatie > Slimme auto-instellingen > BenQ Al Cinema-ijking).

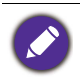

Voor het optimale resultaat wordt aangeraden dat u voorafgaand aan het ijken het omgevingslicht zoals gebruikelijk instelt.

# Menubewerkingen

# Menusysteem

De schermmenu (OSD)'s verschillen afhankelijk van het geselecteerde signaaltype en het projectormodel.

De menu-items zijn beschikbaar wanneer de projector minstens één goed signaal detecteert. Wanneer geen apparatuur op de projector is aangesloten of geen signaal wordt waargenomen, zijn beperkte menuopties beschikbaar.

# Menu Basis

| Geavanceerd | Schakelt naar het OSD-menu Geavanceerd. Zie Menu Geavanceerd op                                                                                                    |
|-------------|----------------------------------------------------------------------------------------------------|
| menu        | pagina 39.                                                                                                    |
|             | De projector beschikt over verschillende beeldmodi waaruit u de modus<br>kunt kiezen die het beste past bij uw gebruiksomgeving en het beeldtype<br>van het ingangssignaal.                                                                                                    |
|             | • Al Cinema: Optimaliseert automatisch de beeldkwaliteit door bepaalde<br>parameters aan te passen, zoals verzadiging, helderheid, contrast en<br>beeldmodus. Dit gebeurt in real time op basis van<br>omgevingsomstandigheden (zoals omgevingslicht, projectorpositie,<br>schermafstand) en/of de geprojecteerde content. Zie De beeldkwaliteit<br>optimaliseren met Al Cinema op pagina 35 voor meer informatie. |
|             | • <b>Bright</b> : Maximaliseert de helderheid van het geprojecteerde beeld. Deze optie is geschikt voor omgevingen waar een uiterst hoge helderheid is vereist, bijv. in een goed verlichte kamer.                                                                                                    |
| Beeldmodus  | • FILMMAKER MODE: Deze modus is het beste voor het bekijken van films<br>met accurate kleuren en diep contrast bij een laag helderheidsniveau in<br>een ruimte met weinig omgevingslicht, zoals in een commerciële<br>bioscoop.                                                                                                    |
|             | • <b>Cinema</b> : Dankzij de nauwkeurige kleuren en zeer diep contrast op een<br>laag helderheidniveau is de modus Bioscoop geschikt voor films in<br>omgeving met weinig omgevingslicht, net als in een bioscoop.                                                                                                    |
|             | <ul> <li><b>3D</b>: Geoptimaliseerd om 3D-effecten zichtbaar te maken van<br/>3D-beeldmateriaal.</li> </ul>                                                                                                    |
|             |                                                                                                    |
|             | Deze modus is uitsluitend beschikbaar als de 3D-functie is ingeschakeld.                                                                                                    |
|             | <ul> <li>HDR AI Cinema: Levert Delivers High Dynamic Range-effecten met hoger<br/>contrast en helderdere kleuren voor HDR-content terwijl de beeldkwaliteit<br/>in real time wordt geoptimaliseerd op basis van wijzigingen in de<br/>omgeving en/of geprojecteerde content. Zie De beeldkwaliteit<br/>optimaliseren met AI Cinema op pagina 35 voor meer informatie.</li> </ul>                                   |

|                             | • HDR10: Levert effecten met een hoog-dynamisch bereik met grotere<br>contrasten van helderheid en kleuren voor HDR Blu-ray films. Na het<br>automatisch detecteren van metagegevens of EOTF-info van<br>HDR10-content, kan HDR10 worden gekozen.                                                                      |
|-----------------------------|----------------------------------------------------------------------------------------------------|
|                             | • HDR10+: Deze modus is uitsluitend beschikbaar als HDR10+-content<br>wordt gedetecteerd. Wanneer HDR10+ is geselecteerd, is<br>HDR-helderheid niet beschikbaar.                                                                                                    |
| Beeldmodus                  | <ul> <li>FILMMAKER MODE (HDR): Levert effecten met een hoog-dynamisch<br/>bereik met grotere contrasten van helderheid en kleuren voor HDR<br/>Blu-ray films. Na het automatisch detecteren van metagegevens of<br/>EOTF-info van HDR10-content, kan FILMMAKER MODE (HDR) worden<br/>gekozen.</li> </ul>               |
|                             | • <b>HLG</b> : Levert Hybrid Long Gamma-effecten door een logaritmische curve toe te voegen met extra helderheid bovenop het signaal. Deze modus is uitsluitend beschikbaar als HLG is ingeschakeld.                                                                                                    |
|                             | • ISF Night: Uitsluitend beschikbaar als ISF is ingeschakeld.                                                                                                    |
|                             | • ISF Day: Uitsluitend beschikbaar als ISF is ingeschakeld.                                                                                                    |
|                             | • <b>User</b> : Roept de aangepaste instellingen op, gebaseerd op de momenteel beschikbare beeldmodi. Zie Gebruikersmodusbeheer op pagina 39.                                                                                                    |
| Geluidmod.                  | Diverse geluidsmodi zodat u de beste modus kunt kiezen en aanpassen<br>die past bij de huidige omgeving.                                                                                                    |
| Lichtbronmodus              | Zie De levensduur van de lichtbron optimaliseren op pagina 52.                                                                                                    |
|                             | Met dit menu kunt u handmatig het geprojecteerde beeld aanpassen om<br>vervormingen te corrigeren of om het beeld fijn af te stellen. U kunt onder<br>andere de voglende instellingen configureren:                                                                                                    |
|                             | • 2D-keystone: Zie Keystone-correctie op pagina 33.                                                                                                    |
| Slimme<br>auto-instellingen | • Scherm automatisch passen: Deze functie detecteert automatisch de randen van het scherm en past het beeld daarop aan. Zie Scherm automatisch passen op pagina 34 voor details.                                                                                                    |
|                             | <ul> <li>Scherm handmatig passen: Met deze functie kunt u de pijltoetsen ▲, ▼,</li> <li>◄ en ► op de afstandsbediening gebruiken om handmatig de zijkanten en randen van het beeld aan te passen aan het scherm.</li> </ul>                                                                                            |
| Snelle modus                | Minimaliseert de responstijd tussen de invoerbron en het weergegeven beeld.                                                                                                    |
| HDR-helderheid              | De projector kan het helderheidsniveau van het beeld automatisch<br>aanpassen op basis van het ingangssignaal. U kunt het helderheidsniveau<br>ook handmatig instellen om een de beeldkwaliteit te verbeteren. Bij een<br>hogere waarde wordt het beeld helderder. Bij een lagere waarde wordt het<br>beeld donkerder. |

|            | <ul> <li>Gedetecteerde resolutie: Geeft de native resolutie van het<br/>ingangssignaal weer.</li> </ul>                  |  |  |  |  |  |  |  |
|------------|----------------------------------------------------------------------------------------------------|--|--|--|--|--|--|--|
|            | • Ingang: Geeft de huidige signaalbron weer.                                                                             |  |  |  |  |  |  |  |
|            | Beeldmodus: Toont de geselecteerde modus in het menu Beeldmodus.                                                         |  |  |  |  |  |  |  |
|            | <ul> <li>Lichtbronmodus: Toont de geselecteerde modus in het menu<br/>Lichtbronmodus.</li> </ul>                         |  |  |  |  |  |  |  |
|            | • <b>3D-formaat</b> : Geeft de huidige 3D-modus aan.                                                                     |  |  |  |  |  |  |  |
| Informatie | <ul> <li>Kleursysteem: Toont het gebruikte kleursysteem, bijvoorbeeld<br/>YUV444-16bit-BT2020.</li> </ul>                |  |  |  |  |  |  |  |
|            | • <b>Dynamisch bereik</b> : Geeft het dynamische beeldbereik, bijv. SDR, HDR10, HLG, enz. weer.                          |  |  |  |  |  |  |  |
|            | <ul> <li>Gebruikstijd van lichtbron: Geeft het aantal uur weer dat de lichtbron is<br/>gebruikt.</li> </ul>              |  |  |  |  |  |  |  |
|            | • Firmware-versie: Geeft de firmware-versie van de projector weer.                                                       |  |  |  |  |  |  |  |
|            | • Servicecode: Geeft het serienummer van de projector weer.                                                              |  |  |  |  |  |  |  |
| Bewerken   | • Verplaatsen: Hiermee kunt u de volgorde van de menuopties in het basismenu aanpassen.                                  |  |  |  |  |  |  |  |
|            | <ul> <li>Weergeven/Verbergen: Hiermee kunt u bepaalde menuopties in het<br/>basismenu weergeven of verbergen.</li> </ul> |  |  |  |  |  |  |  |

# Menu Geavanceerd

# Afbeelding

| Beeldmodus    | Zie Beeldmodus op pagina 36.                                                                                                    |  |  |  |  |  |  |
|---------------|----------------------------------------------------------------------------------------------------|--|--|--|--|--|--|
|               | • Inst. laden vanaf                                                                                                    |  |  |  |  |  |  |
|               | Er is één door de gebruiker te definiëren modus als de momenteel<br>beschikbare beeldkwaliteitstanden niet aan uw wensen voldoen. U kunt<br>een van de beeldmodi als beginpunt gebruiken (behalve User) en de<br>instellingen aanpassen.          |  |  |  |  |  |  |
|               | <ol> <li>Ga naar Afbeelding &gt; Gebruikersmodusbeheer.</li> </ol>                                                                                                    |  |  |  |  |  |  |
|               | <ol> <li>Druk op ▼ om Inst. laden vanaf te selecteren en druk op OK.</li> </ol>                                                                                                    |  |  |  |  |  |  |
|               | <ol> <li>Druk op ▼ om een beeldmodus te kiezen die uw wensen het dichtst<br/>benadert.</li> </ol>                                                                                                    |  |  |  |  |  |  |
| Gebruikersmo- | <ol> <li>Druk om de items in het submenu die u wilt veranderen te selecteren<br/>en pas de waardes aan met      <li>De aanpassingen worden<br/>opgenomen in de geselecteerde gebruikersmodus.</li> </li></ol>                                     |  |  |  |  |  |  |
| dusbeheer     | • Naam van Gebruikersmodus wijzigen                                                                                                    |  |  |  |  |  |  |
|               | U kunt <b>User</b> veranderen in een naam die makkelijker te herkennen of<br>begrijpen is door de gebruikers van deze projector. De nieuwe naam kan<br>maximaal 9 tekens bevatten, waaronder letters (A-Z, a-z), cijfers (0-9) en<br>spaties (_). |  |  |  |  |  |  |
|               | <ol> <li>Ga naar Afbeelding &gt; Gebruikersmodusbeheer.</li> </ol>                                                                                                    |  |  |  |  |  |  |
|               | <ol> <li>Druk om Naam van Gebruikersmodus wijzigen te selecteren en druk<br/>op OK.</li> </ol>                                                                                                    |  |  |  |  |  |  |
|               | 3. Selecteer de gewenste tekens met $\blacktriangle/\checkmark/\checkmark/\blacktriangleright$ en <b>OK</b> .                                                                                                    |  |  |  |  |  |  |
|               | <ol> <li>Als u klaar bent, drukt u op (&lt;) om de wijzigingen op te slaan en af te<br/>sluiten.</li> </ol>                                                                                                    |  |  |  |  |  |  |
| Snelle modus  | Zie Snelle modus op pagina 37.                                                                                                    |  |  |  |  |  |  |
| Helderheid    | Hoe hoger de waarde, hoe helderder het beeld. Stel deze knop zo in dat de<br>zwarte gedeelten van het beeld echt zwart worden weergegeven en er nog<br>details zichtbaar zijn in de donkere gedeelten.                                            |  |  |  |  |  |  |
| Contrast      | Hoe hoger de waarde, hoe groter het contrast. Gebruik deze optie om het<br>maximale witniveau in te stellen nadat u eerder de Helderheid hebt<br>ingesteld die past bij de geselecteerde ingang en de omgeving.                                   |  |  |  |  |  |  |
| Kleur         | Een lagere instelling produceert minder verzadigde kleuren. Als de<br>instelling te hoog is, worden de kleuren op het beeld overweldigend<br>waardoor het onrealistisch lijkt.                                                                    |  |  |  |  |  |  |
| Tint          | Hoe hoger de waarde, hoe groener het beeld. Hoe lager de waarde, hoe roder het beeld.                                                                                                    |  |  |  |  |  |  |
| Scherpte      | Hoe hoger de waarde, hoe scherper het beeld.                                                                                                    |  |  |  |  |  |  |

|                   | Gammaselectie                                                                                                    |  |  |  |  |  |  |  |  |
|-------------------|----------------------------------------------------------------------------------------------------|--|--|--|--|--|--|--|--|
|                   | Gamma verwijst naar de verhouding tussen de helderheid van<br>ingangssignaal en beeld.                                                                                                    |  |  |  |  |  |  |  |  |
|                   | • 1,8/2,0/2,1/BenQ: kies deze waardes naar wens.                                                                                                    |  |  |  |  |  |  |  |  |
|                   | • 2,2/2,3: Verhoogt de gemiddelde helderheid van het beeld. Met name geschikt voor verlichte omgevingen, vergaderruimtes of huiskamers.                                                                                                    |  |  |  |  |  |  |  |  |
|                   | • 2,4/2,5: Met name geschikt voor films in een donkere omgeving.                                                                                                    |  |  |  |  |  |  |  |  |
|                   | • 2,6: Beste voor het weergeven van films met veel donkere scènes.                                                                                                    |  |  |  |  |  |  |  |  |
|                   | Hoge HelderheidLage HelderheidLaag ContrastHoog Contrast                                                                                                    |  |  |  |  |  |  |  |  |
|                   |                                                                                                    |  |  |  |  |  |  |  |  |
|                   | <u>1.8 2.0 2.1 2.2 2.3 2.4 2.5 2.6 BenQ</u>                                                                                                    |  |  |  |  |  |  |  |  |
|                   | Kleurtemperatuur afstemmen                                                                                                    |  |  |  |  |  |  |  |  |
|                   | Er zijn diverse voorinstellingen voor kleurtemperatuur beschikbaar.<br>De beschikbare instellingen variëren op basis van het geselecteerde<br>signaaltype.                                                                                                    |  |  |  |  |  |  |  |  |
| Geavanceerde      | • Kleurtemperatuur                                                                                                    |  |  |  |  |  |  |  |  |
| kleurinstellingen | Selecteert een kleurtemperatuur uit <b>Normaal, Koel</b> en <b>Warm</b> .                                                                                                    |  |  |  |  |  |  |  |  |
|                   | U kunt ook een voorkeurskleurtemperatuur instellen door de volgende opties aan te passen.                                                                                                    |  |  |  |  |  |  |  |  |
|                   | <ul> <li>R-versterking/G-versterking/B-versterking</li> </ul>                                                                                                    |  |  |  |  |  |  |  |  |
|                   | Past de contrastniveaus van Rood, Groen en Blauw aan.                                                                                                    |  |  |  |  |  |  |  |  |
|                   | <ul> <li>R-verschuiving/G-verschuiving/B-verschuiving</li> </ul>                                                                                                    |  |  |  |  |  |  |  |  |
|                   | Past de helderheidniveaus van Rood, Groen en Blauw aan.                                                                                                    |  |  |  |  |  |  |  |  |
|                   | <ul> <li>Afstemmen van kleurtemperatuur resetten</li> </ul>                                                                                                    |  |  |  |  |  |  |  |  |
|                   | Brengt alle afstellingen die u hebt gemaakt voor het menu<br><b>Kleurtemperatuur afstemmen</b> terug naar de vooraf ingestelde<br>fabriekswaarden.                                                                                                    |  |  |  |  |  |  |  |  |
|                   | Geavanceerde afstemming van kleurtemperatuur                                                                                                    |  |  |  |  |  |  |  |  |
|                   | Geavanceerde kleurtemperatuur wordt gebruikt om de Witbalans fijn af te<br>stellen van de heldere gedeelten tot aan de donkere gedeelten van de<br>video via verschillende helderheidsniveaus die zijn verdeeld in<br>11 signaalniveaus (%). U kunt de intensiteit van rood/groen/blauw<br>aanpassen in het bereik van 0-100 voor de kleurtemperatuur van het<br>geselecteerde punt op verschillende helderheidsniveaus. |  |  |  |  |  |  |  |  |

|                                   | Beeld vastleggen                                                                                                    |
|-----------------------------------|----------------------------------------------------------------------------------------------------|
|                                   | Deze functie heeft acht reeksen ( <b>R/G/B/C/M/Y/F</b> en <b>Witbalans</b> ) van<br>kleuren die kunnen worden aangepast. Als u elke kleur selecteert, kunt u<br>onafhankelijk het bereik en verzadiging naar wens aanpassen.                                                                                                    |
|                                   | • Primaire kleur                                                                                                    |
|                                   | Selecteert een kleur uit <b>R</b> (rood), <b>G</b> (groen), <b>B</b> (blauw), <b>C</b> (cyaan),<br><b>M</b> (magenta), <b>Y</b> (geel) en <b>F</b> (huidtint).                                                                                                    |
| Geavanceerde<br>kleurinstellingen | <ul> <li>Tint: Een verhoging van het bereik omvat de kleuren die de twee naastliggende kleuren bevatten. Zie de afbeelding om te zien hoe de kleuren samenhangen.</li> <li>Als u bijvoorbeeld Rood kiest en het bereik instelt op 0, wordt alleen puur rood in het geprojecteerde beeld geselecteerd. Het verhogen van het bereik neemt ook rood op dat dicht bij geel en dicht bij magenta ligt.</li> <li>Verzadiging: Pas de waarden naar eigen inzicht aan. Elke aangebrachte aanpassing is direct terug te vinden in het beeld. Als u bijvoorbeeld Rood kiest en het bereik instelt op 0, wordt alleen de verzadiging van puur rood beïnvloed.</li> <li>Verzadiging is de hoeveelheid van die kleur in een videobeeld. Lagere instellingen</li> </ul> |
|                                   | kleur volledig uit het beeld. Als de verzadiging te hoog is, wordt de betreffende kleur te<br>sterk en onrealistisch.                                                                                                    |
|                                   | <ul> <li>Versterking: Pas de waarden naar eigen inzicht aan. Het contrastniveau van de<br/>gekozen primaire kleur wordt beïnvloed. Elke aangebrachte aanpassing is direct<br/>terug te vinden in het beeld.</li> </ul>                                                                                                    |
|                                   | • Witbalans                                                                                                    |
|                                   | Past de kleurtemperatuur van wit aan.                                                                                                    |
|                                   | <ul> <li>R-versterking/G-versterking/B-versterking: Past de contrastniveaus van Rood,<br/>Groen en Blauw aan.</li> </ul>                                                                                                    |
|                                   | • Reset                                                                                                    |
|                                   | Brengt alle afstellingen die u hebt gemaakt voor het menu <b>Beeld</b><br><b>vastleggen</b> terug naar de vooraf ingestelde fabriekswaarden.                                                                                                    |
|                                   | Breed kleurengamma                                                                                                    |
|                                   | Complementeer dit met DCI-P3-kleurengamma en het diepste contrast bij<br>een lagere helderheid voor het afspelen van 4K HDR-films.                                                                                                    |

|                   | CinemaMaster                                                                                                    |
|-------------------|----------------------------------------------------------------------------------------------------|
|                   | • Color Enhancer                                                                                                    |
|                   | Hiermee kunt u de verzadiging van kleuren nog flexibeler aanpassen. Het<br>moduleert comlexe kleuralgoritmes om foutloos verzadigde kleuren, fijne<br>kleurschakeringen, tussenliggende tinten en subtiele pigmenten te<br>renderen.                                                                                                    |
|                   | Pixelverbetering 4K                                                                                                    |
|                   | Dit is een technologie voor superresoluties die Full HD-content radicaal<br>verbetert wat betreft kleur, contrast en textuur. Daarnaast is het een<br>technologie voor verbetering van details die oppervlaktedetails verfijnt<br>voor natuurgetrouwe afbeeldingen die van het scherm af knallen.<br>Gebruikers kunnen de scherpte en detailverbetering aanpassen voor<br>optimaal kijkplezier. |
|                   | • Bewegingsverbetering 4K                                                                                                    |
|                   | Maakt het beeld vloeiender met<br>bewegingsschatting/bewegingscompensatie.                                                                                                    |
| Geavanceerde      | Globale contrastverbetering                                                                                                    |
| kleurinstellingen | Analyseert het hele videobeeld en verbetert het contrast ervan.                                                                                                    |
|                   | Lokale contrastverbetering                                                                                                    |
|                   | Verdeelt videobeelden in verschillende "zones" en dimt de donkere delen<br>van het scherm zonder de heldere gebieden aan te tasten. Dit zorgt voor<br>een prachtig contrast tijdens films, vooral in een donkere omgeving.                                                                                                    |
|                   | Lichtbronmodus                                                                                                    |
|                   | Zie De levensduur van de lichtbron optimaliseren op pagina 52.                                                                                                    |
|                   | HDR-helderheid                                                                                                    |
|                   | De projector kan het helderheidsniveau van het beeld automatisch<br>aanpassen op basis van het ingangssignaal. U kunt het helderheidsniveau<br>ook handmatig instellen om een de beeldkwaliteit te verbeteren. Bij een<br>hogere waarde wordt het beeld helderder. Bij een lagere waarde wordt het<br>beeld donkerder.                                                                          |
|                   | Ruisonderdrukking                                                                                                    |
|                   | Vermindert beeldruis als gevolg van elektriciteit. Hoe hoger de instelling,<br>hoe minder de beeldruis.                                                                                                    |
| Actuele           | Alle aanpassingen die zijn aangebracht voor de geselecteerde<br><b>Beeldmodus</b> (geldt ook voor de vooraf ingestelde modus, <b>User</b> ) worden<br>hersteld naar de standaard fabriekswaardes.                                                                                                    |
| beeldmod.         | 1. Druk op <b>OK</b> . Er wordt een bevestiging weergegeven.                                                                                                    |
| 169611611         | Gebruik ◀/▶ om <b>Reset</b> te selecteren en druk op <b>OK</b> . De fabrieksinstellingen voor de beeldmodus worden hersteld.                                                                                                    |

# Audio

| Geluidmod.                 | Diverse geluidsmodi zodat u de beste modus kunt kiezen en aanpassen<br>die past bij de huidige omgeving.                                                                                                    |  |  |  |
|----------------------------|----------------------------------------------------------------------------------------------------|--|--|--|
|                            | Selecteert een audio-uitgang uit de interne of externe luidsprekers.                                                                                                    |  |  |  |
|                            | • Intern: Audio-uitvoer naar interne luidsprekers.                                                                                                    |  |  |  |
|                            | <ul> <li>S/PDIF: Audio-uitvoer naar externe luidspreker via S/PDIF en dempen<br/>van de interne luidsprekers.</li> </ul>                                                                                                    |  |  |  |
| Audio-uitvoer              | <ul> <li>Audio Return+: Schakelt de functie Audio Return(+) in en wijzigt de<br/>audio-uitvoer van de interne luidsprekers naar ARC/eARC-soundbar via<br/>HDMI-2.</li> </ul>                                                 |  |  |  |
|                            | <ul> <li><b>3,5mm-jack</b>: Audio-uitvoer naar externe luidspreker via 3,5 mm<br/>aansluiting en dempen van de interne luidsprekers.</li> </ul>                                                                              |  |  |  |
|                            | Selecteert de audio-indeling van het bronapparaat verbonden met de<br>HDMI 1-, HDMI 2- of HDMI 3-poort en stuurt deze door naar het externe<br>apparaat via de SPDIF- of AUDIO RETURN+ (HDMI 2)-poorten van de<br>projector: |  |  |  |
| Audio-uitvoerin-<br>deling | <ul> <li>Automatisch: Detecteert EDID van de ingangsbron en stelt de<br/>audio-indeling automatisch hierop in.</li> </ul>                                                                                                    |  |  |  |
|                            | • LPCM                                                                                                    |  |  |  |
|                            | • RAW                                                                                                    |  |  |  |
|                            | •RAW+                                                                                                    |  |  |  |
| Geluid uit                 | Schakelt het geluid tijdelijk af.                                                                                                    |  |  |  |
| Volume                     | Past het geluidsniveau aan.                                                                                                    |  |  |  |
| L/R omschakelen            | Schakelt tussen linker/rechter audiokanalen.                                                                                                    |  |  |  |
| Audio resetten             | Brengt alle afstellingen die u hebt gemaakt voor het menu <b>Audio</b> terug naar de vooraf ingestelde fabriekswaarden.                                                                                                    |  |  |  |

### Menu Weergave

|                         | Afhankelijk van uw ingangssignaalbron zijn er diverse opties om de hoogte-/breedteverhouding van het beeld in te stellen.                                                                                                    |  |  |  |
|-------------------------|----------------------------------------------------------------------------------------------------|--|--|--|
| Beeldverhouding         | • Automatisch: Schaalt een beeld proportioneel<br>om de oorspronkelijke resolutie van de<br>projector passend te maken in zijn horizontale<br>of verticale breedte.                                                                                                    |  |  |  |
|                         | <ul> <li>• 4:3: Schaalt een afbeelding zodat het in het midden van het scherm, met een hoogte-/ breedteverhouding van 4:3 weergegeven.</li> </ul>                                                                                                    |  |  |  |
|                         | <ul> <li>• 16:9: Schaalt een afbeelding zodat het in het midden van het scherm, met een hoogte-/ breedteverhouding van 16:9 weergegeven.</li> <li>• • • • • • • • • • • • • • • • • • •</li></ul>                                                                                                    |  |  |  |
| Ingang autom.<br>Zoeken | Hiermee kan de projector automatisch een signaal zoeken.                                                                                                    |  |  |  |
|                         | Past de naam van het actuele ingangssignaal aan.                                                                                                    |  |  |  |
| Wijzig bronn.           | Op de pagina <b>Wijzig bronn.</b> selecteert u de gewenste tekens voor het aangesloten ingangssignaal met $\blacktriangle/ \bigtriangledown / \triangleleft / \blacktriangleright$ en <b>OK</b> . Als u klaar bent,                                                                                                    |  |  |  |
|                         | drukt u op 🕞 om de wijzigingen op te slaan en af te sluiten.                                                                                                    |  |  |  |
|                         | Deze projector ondersteunt het afspelen van driedimensionale (3D)<br>content vanaf 3D-compatibele videoapparatuur en andere beeldbronnen,<br>zoals PlayStation-consoles (met 3D-gamedisks), 3D Blu-rayspelers<br>(met 3D Blu-raydisks) en dergelijke. Nadat de 3D-videoapparatuur op de<br>projector is aangesloten, draagt u de BenQ 3D-bril en zorgt u dat deze is<br>ingeschakeld om 3D-beelden te bekijken.       |  |  |  |
|                         | Houd rekening met het volgende als u 3D-beelden bekijkt:                                                                                                    |  |  |  |
| 3D                      | <ul> <li>Het beeld kan vervormd lijken. Dit is geen storing van het product.</li> <li>Neem voldoende pauzes als u 3D-beelden bekijkt.</li> <li>Stop met het kijken van 3D-beelden als u zich moe of onprettig voelt.</li> <li>Houd een afstand tot het scherm in acht van ongeveer driemaal de effectieve hoogte van het scherm.</li> </ul>                                                                           |  |  |  |
|                         | <ul> <li>Kinderen en personen met een overgevoeligheid voor licht, met hartproblemen of<br/>met een ander medisch probleem dienen voorzichtig te zijn met het bekijken van<br/>3D-beelden.</li> <li>Het beeld kan rood, groen of blauw lijken als u geen 3D-bril draagt. Als u 3D-inhoud<br/>bekijkt met een 3D-bril, zult u echter geen kleurverschil merken.</li> <li>De 4K-bron wordt niet weergegeven.</li> </ul> |  |  |  |

|                   | • 3D-modus                                                                                                    |  |  |  |
|-------------------|----------------------------------------------------------------------------------------------------|--|--|--|
| 3D                | De standaardinstelling is <b>Automatisch</b> en de projector kiest automatisch<br>een geschikt 3D-formaat als 3D-beelden worden gedetecteerd. Als de<br>projector het 3D-formaat niet kan herkennen, drukt u op <b>OK</b> om een<br>3D-modus te kiezen uit <b>Frame opeenvolg.</b> , <b>Frame-packing</b> , <b>Boven-onder</b><br>en <b>Naast elkaar</b> . |  |  |  |
|                   | • 3D sync omkeren                                                                                                    |  |  |  |
|                   | Als het 3D-beeld is vervormd, kunt u deze functie inschakelen om de<br>beelden voor linkeroog en rechteroog om te wisselen zodat u<br>comfortabel van 3D-beelden kunt genieten.                                                                                                    |  |  |  |
|                   | Hdmi-formaat                                                                                                    |  |  |  |
|                   | Selecteert een geschikt RGB-kleurbereik om de kleurgetrouwheid te corrigeren.                                                                                                    |  |  |  |
|                   | • Automatisch                                                                                                    |  |  |  |
|                   | Selecteert automatisch een geschikt kleurbereik voor het inkomende<br>HDMI-signaal.                                                                                                    |  |  |  |
|                   | • Beperkt                                                                                                    |  |  |  |
|                   | Maakt gebruik van het beperkte bereik RGB 16-235.                                                                                                    |  |  |  |
|                   | • Vol                                                                                                    |  |  |  |
|                   | Maakt gebruik van het volledige bereik RGB 0-255.                                                                                                    |  |  |  |
|                   | HDMI-equalizer                                                                                                    |  |  |  |
|                   | Stelt een geschikte waarde in om de hdmi-beeldkwaliteit te behouden bij<br>dataoverdracht over een lange afstand.                                                                                                    |  |  |  |
| Hdmi-instellingen | HDMI EDID                                                                                                    |  |  |  |
|                   | Schakel de HDMI EDID-versie van elke HDMI-poort tussen <b>Verbeterd+</b> ,<br><b>Verbeterd</b> en <b>Standaard</b> (afhankelijk van de poort) om<br>compatibiliteitsproblemen met bepaalde oudere spelers op te lossen.                                                                                                    |  |  |  |
|                   | • Verbeterd+: Kan schakelen naar EDID die compatibel is met 4K 120 Hz                                                                                                    |  |  |  |
|                   | • <b>Verbeterd</b> : Kan schakelen naar HDMI 2.0 EDID (ondersteunt 4K 60 Hz HDR/HDR+)                                                                                                    |  |  |  |
|                   | • <b>Standaard</b> : Kan schakelen naar HDMI 1.4 EDID. Gebruik deze modus<br>wanneer u merkt dat het beeld afwijkt bij bepaalde oudere spelers.<br>HDMI 1.4 EDID ondersteunt maximaal 1080p 60 Hz.                                                                                                    |  |  |  |
|                   | HDMI-apparaatbesturing                                                                                                    |  |  |  |
|                   | Als u deze functie inschakelt en een apparaat, dat compatibel is met<br>HDMI CEC, via een HDMI-kabel aansluit op de projector, wordt de<br>projector automatisch ingeschakeld zodra u het HDMI CEC-apparaat<br>inschakelt, en wordt het HDMI CEC-apparaat automatisch uitgeschakeld<br>als u de projector uitschakelt.                                     |  |  |  |

|                       | Projector inschakelen door apparaat                                                                                                    |  |
|-----------------------|----------------------------------------------------------------------------------------------------|--|
|                       | Wanneer een apparaat met ondersteuning voor CEC (zoals een<br>mediaspeler of versterker) wordt aangesloten op de HDMI-poort van de<br>projector, kunt u met deze functie de projector activeren (wanneer deze is<br>uitgeschakeld) wanneer het CEC-apparaat wordt ingeschakeld. Er wordt<br>geen actie uitgevoerd als de projector al is ingeschakeld. |  |
|                       | Als u deze instelling inschakelt, wordt het energieverbruik hoger                                                                                                    |  |
| Hdmi-instellingen     |                                                                                                    |  |
|                       | Apparaat uitschakelen door projector                                                                                                    |  |
|                       | Wanneer een apparaat met ondersteuning voor CEC (zoals een<br>mediaspeler of versterker) wordt aangesloten op de HDMI-poort van de<br>projector, kunt u met deze functie het CEC-apparaat uitschakelen<br>wanneer de projector wordt uitgeschakeld. Er wordt geen actie<br>uitgevoerd als het apparaat al is uitgeschakeld.                            |  |
|                       |                                                                                                    |  |
|                       | Als u deze instelling inschakelt, wordt het energieverbruik hoger.                                                                                                    |  |
| 24P echte<br>bioscoop | • <b>Aan</b> : De projector voert uit op 48 Hz, 50 Hz, 60 Hz,100 Hz, 120 Hz, 240 Hz afhankelijk van de invoertiming.                                                                                                    |  |
|                       | • Uit: De projector voet uit op 60 Hz.                                                                                                    |  |
| Weergave<br>resetten  | Herstelt de standaard fabriekswaarden van alle instellingen in het menu <b>Weergave</b> .                                                                                                    |  |

# Menu Installatie

| Projectorpositie            | U kunt de projector tegen het plafond achter een scherm installeren of met<br>een of meerdere spiegels. Zie De gewenste beeldgrootte van de projectie<br>instellen op pagina 18.                                                                                                    |  |  |
|-----------------------------|----------------------------------------------------------------------------------------------------|--|--|
|                             | 2D-keystone                                                                                                    |  |  |
|                             | Zie Keystone-correctie op pagina 33 voor details.                                                                                                    |  |  |
|                             | Voordat u <b>2D-keystone</b> gebruikt, zorgt u dat de cameralens voor het automatisch<br>afstellen van het scherm schoon is en niet stoffig en dat er geen voorwerpen voor het<br>projectiescherm staan.                                                                                                    |  |  |
|                             | Passend op scherm                                                                                                    |  |  |
|                             | Zo kan de projector automatisch het scherm detecteren en het beeld<br>aanpassen aan het scherm. Zie Scherm automatisch passen op pagina 34<br>voor details.                                                                                                    |  |  |
|                             | Testpatroon                                                                                                    |  |  |
| Slimme<br>auto-instellingen | Hiermee kunt u de controleren of het<br>geprojecteerde beeld niet is vervormd.                                                                                                    |  |  |
|                             | BenQ AI Cinema-ijking                                                                                                    |  |  |
|                             | Als de omstandigheden van de omgeving (bijvoorbeeld omgevingslicht,<br>projectorpositie, schermafstand) en/of de beelden van de projector<br>veranderen, en als de parameters voor beeldkwaliteit niet in real time<br>worden geoptimaliseerd of ongewenste resultaten opleveren, kunt u de<br>functie <b>BenQ Al Cinema-ijking</b> seelecteren om het beeld opnieuw te ijken<br>via de functie <b>Al Cinema</b> . Zie De beeldkwaliteit optimaliseren met Al<br>Cinema op pagina 35 voor meer informatie. |  |  |

|             | Wij adviseren om in een omgeving tussen 1500-3000 m boven zeeniveau<br>en een omgevingstemperatuur tussen 0°C-30°C de <b>Hoogtemodus</b> te<br>gebruiken.                                                                                                    |  |  |  |
|-------------|----------------------------------------------------------------------------------------------------|--|--|--|
| Hoogtemodus | Tijdens het gebruik van de " <b>Hoogtemodus</b> " wordt wellicht meer geluid geproduceerd omdat de ventilatoren sneller moeten draaien voor een betere koeling en optimale prestaties.                                                                                                    |  |  |  |
|             | Als u de projector in andere dan deze extreme omstandigheden gebruikt,<br>wordt het apparaat mogelijk automatisch uitgeschakeld om te voorkomen<br>dat de projector oververhit geraakt. Selecteer de hoogtemodus om te<br>voorkomen dat de projector automatisch wordt uitgeschakeld. Dit<br>betekent echter niet dat de projector in alle ruwe of extreme<br>omstandigheden kan worden gebruikt. |  |  |  |
|             |                                                                                                    |  |  |  |
|             | Gebruik <b>Hoogtemodus</b> niet als uw hoogte tussen 0 en 1500 m ligt en de temperatuur<br>tussen 0°C en 35°C is. Als u onder zulke omstandigheden de modus inschakelt, wordt de<br>projector te ver afgekoeld.                                                                                                    |  |  |  |
|             | Er is een 12 V-trigger die onafhankelijk functioneert en die u naar eigen inzicht kunt installeren.                                                                                                    |  |  |  |
| 12V-trigger | <ul> <li>Aan: Als dit is geselecteerd, verstuurt de projector een elektronisch<br/>signaal als dit wordt ingeschakeld.</li> </ul>                                                                                                    |  |  |  |
|             | <ul> <li>Uit: Als dit is geselecteerd, verstuurt de projector geen elektronisch<br/>signaal als deze wordt ingeschakeld.</li> </ul>                                                                                                    |  |  |  |
| Baud-ratio  | Kies een baud rate die identiek is aan die van de computer zodat u de<br>projector kunt aansluiten via een geschikte RS-232-kabel en de firmware<br>van de projector kunt updaten of downloaden. Deze functie is bedoeld<br>voor gekwalificeerde reparateurs.                                                                                                    |  |  |  |

# Menu Systeem

| Taal                | Hiermee stelt u de taal van de On-Screen Display (OSD)-menu's in.                                                                                                    |  |  |  |
|---------------------|----------------------------------------------------------------------------------------------------|--|--|--|
| Approximatel        | Opstartscherm                                                                                                    |  |  |  |
| lingen              | Hiermee selecteert u het logoscherm dat wordt weergegeven bij het opstarten van de projector.                                                                                                    |  |  |  |
|                     | Menutype                                                                                                    |  |  |  |
|                     | Selecteert het OSD-menutype.                                                                                                    |  |  |  |
|                     | Weergaveduur menu                                                                                                    |  |  |  |
|                     | Bepaalt hoe lang het OSD op het scherm wordt weergegeven nadat u<br>op de knop heeft gedrukt.                                                                                                    |  |  |  |
|                     | Menupositie                                                                                                    |  |  |  |
|                     | Hiermee stelt u de positie van het OSD-menu in.                                                                                                    |  |  |  |
| Menu-instellingen   | ISF                                                                                                    |  |  |  |
|                     | Het menu ISF Calibration is beveiligd met een wachtwoord en is alleen<br>toegankelijk voor geautoriseerde ISF-ijkers. De ISF (Imaging Science<br>Foundation) heeft met zorg gemaakte, door de industrie erkende<br>standaarden ontworpen voor optimale videoprestaties en heeft een<br>trainingsprogramma opgezet voor technici en installateurs om deze<br>standaarden te gebruiken, zodat BenQ apparaten voor videoweergave<br>de optimale beeldkwaliteit behalen. Vandaar dat wordt aanbevolen de<br>instelling en ijking door een door ISF gecertificeerde installateur te<br>laten uitvoeren. |  |  |  |
|                     | Voor meer informatie gaat u naar <u>www.imagingscience.com</u> of u neemt contact op<br>met de verkoper of winkel waar u de projector hebt gekocht.                                                                                                    |  |  |  |
|                     | Geeft aan hoe lang (in uren) de projectorlamp is gebruikt voor de volgende parameters:                                                                                                    |  |  |  |
| Lichtbroninformatie | • Gebruikstijd van lichtbron                                                                                                    |  |  |  |
|                     | • Normale modus                                                                                                    |  |  |  |
|                     | • ECO-modus                                                                                                    |  |  |  |
|                     | SmartEco-modus                                                                                                    |  |  |  |
|                     | • Dynamische modus                                                                                                    |  |  |  |
|                     | • Equivalent aantal lichturen                                                                                                    |  |  |  |

|                      | Herinnering                                                                                                    |  |  |
|----------------------|----------------------------------------------------------------------------------------------------|--|--|
|                      | Zet de herineringen aan of uit.                                                                                                    |  |  |
|                      | Led-indicator                                                                                                    |  |  |
|                      | U kunt de led-waarschuwingslampjes uitschakelen. Dit voorkomt<br>lichtstoring als u beelden bekijkt in een donkere ruimte.                                                                    |  |  |
|                      | Instellingen voor in/uitschakelen                                                                                                    |  |  |
|                      | • Direct inschakelen                                                                                                    |  |  |
| Gebruiksinstellingen | Hiermee kan de projector automatisch inschakelen zodra er stroom staat op de stroomkabel.                                                                                                    |  |  |
|                      | • Automatisch uitschakelen                                                                                                    |  |  |
|                      | Hiermee wordt de projector automatisch uitgeschakeld als er<br>gedurende een ingestelde periode geen ingangssignaal wordt<br>gedetecteerd, zodat de lichtbron niet onnodig energie verbruikt. |  |  |
|                      |                                                                                                    |  |  |
|                      | Als u deze instelling wijzigt, wordt het energieverbruik hoger.                                                                                                    |  |  |
|                      | BenQ HDMI-media streamen (QS02)                                                                                                    |  |  |
|                      | Schakelt functies van Android TV-dongle (QS02) in of uit.                                                                                                    |  |  |
| Firmware-upgrade     | Werkt de firmware van de projector bij via de 1,5 A <b>SERVICE</b> USB-A-<br>poort aan de achterkant van de projector.                                                                        |  |  |
|                      | Zet alle instellingen terug op de fabrieksinstellingen.                                                                                                    |  |  |
| Fabriekswaarden      | De velgende instellingen bliven bebeuden: <b>2D-keystene. Breissternesitie</b>                                                                                                    |  |  |
|                      | Lichtbroninformatie, Beveiligingsins Tellingen, Baud-ratio en Hoogtemodus.                                                                                                    |  |  |
| Systeem resetten     | Herstelt de standaard fabriekswaarden van alle instellingen in het menu <b>Systeem</b> .                                                                                                    |  |  |

# Menu Informatie

| Informatie Zie Informatie op pagina 38. |
|-----------------------------------------|
|-----------------------------------------|

# Onderhoud

# Onderhoud van de projector

# De lens reinigen

Reinig de lens als u vuil of stof op het oppervlak ziet. Schakel de projector uit en laat de projector volledig afkoelen voordat u de lens reinigt.

- · Verwijder stof met een fles met gecomprimeerde lucht.
- Bij vuil of vlekken gebruikt u papier voor het reinigen van cameralenzen of bevochtigt u een zachte doek met reinigingsvloeistof voor cameralenzen en veegt u het oppervlak van de lens voorzichtig schoon.
- Gebruik nooit een soort van schuurspons, basisch of zuur reinigingsmiddel, schuurpoeder of vluchtig oplosmiddel, zoals alcohol, benzeen, thinner of insecticide. Het gebruik van zulke stoffen of langdurig contact met materiaal van rubber of vinyl, kan resulteren in beschadiging van het oppervlak en behuizing van de projector.

# De projectorbehuizing reinigen

Schakel de projector op de correcte manier uit (zie De projector uitschakelen op pagina 30) en trek de stekker van het netsnoer uit het stopcontact voordat u de behuizing reinigt.

- · Verwijder vuil of stof met een zachte, pluisvrije doek.
- Voor het verwijderen van hardnekkige vlekken gebruikt u een zachte doek die u hebt bevochtigd met water en een neutraal schoonmaakmiddel. Veeg hiermee de behuizing schoon.

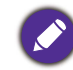

Gebruik nooit was, alcohol, benzine, verdunner of andere chemische schoonmaakmiddelen. Hierdoor kan de behuizing beschadigd raken.

# De projector opbergen

Volg de aanwijzingen hieronder als u de projector langere tijd wilt opbergen.

- Zorg dat de temperatuur en de luchtvochtigheid van de opslagruimte binnen het aanbevolen bereik voor de projector vallen. Zie Specificaties op pagina 56 of neem contact op met uw leverancier voor het bereik.
- · Schuif de verstelpootjes in.
- · Verwijder de batterij uit de afstandsbediening.
- · Verpak de projector in de oorspronkelijke of een soortgelijke verpakking.

#### De projector vervoeren

Het wordt aanbevolen dat de projector in de oorspronkelijke of een gelijkwaardige verpakking wordt getransporteerd.

# Informatie over de lichtbron

#### De gebruikstijd van de lichtbron weergeven

De gebruiksduur van de lichtbron (in uren) wordt automatisch berekend door de ingebouwde timer als de projector wordt gebruikt. De equivalente gebruiksduur van de lichtbron wordt als volgt berekend:

Gebruikstijd van lichtbron = (x+y+z) uur, met

Gebruikstijd in modus Normaal = x uur

Gebruikstijd in modus **ECO** = y uur

Gebruikstijd in modus Dynamisch = z uur

#### Equivalent aantal lichturen = a uur

 $\alpha = \frac{A'}{X} \times x + \frac{A'}{Y} \times y + \frac{A'}{Z} \times z$  als,

X = levensduur lichtbron in modus Normaal

Y = levensduur lichtbron in modus ECO

Z = levensduur lichtbron in modus Dynamisch

A' is de langste levensduur van de lichtbron volgens specificatie uit X, Y, Z

Voor de gebruikstijd van elke lichtbronmodus weergegeven in OSD-menu:

 $\boldsymbol{\cdot}$  Gebruikstijd wordt opgeteld en afgerond op een heel getal in  $\boldsymbol{uren}.$ 

• Als de gebruikstijd minder dan 1 uur bedraagt, wordt 0 uur weergegeven.

Wanneer u de **Equivalent aantal lichturen** handmatig berekent, zal deze waarde waarschijnlijk afwijken van de waarde die in het OSD-menu wordt getoond, omdat het projectorsysteem de tijd die wordt gebruikt voor elke lichtbronmodus berekent in "Minuten" en vervolgens naar beneden afrondt naar een geheel getal in uren dat wordt getoond in het OSD.

Informatie over de gebruikstijd van de lichtbron weergeven:

Ga naar **Systeem > Lichtbroninformatie** en druk op **OK**. De informatie over **Gebruikstijd van lichtbron** wordt weergegeven.

U kunt informatie over de gebruiksduur van de lichtbron ook zien in het menu **Informatie** > **Gebruikstijd van lichtbron**.

#### De levensduur van de lichtbron optimaliseren

#### Instellen van de Lichtbronmodus

Ga naar het menu **Geavanceerd - Afbeelding > Geavanceerde kleurinstellingen > Lichtbronmodus** en druk op **OK**. De pagina **Lichtbronmodus** wordt weergegeven.

Schakel de projector in de modus ECO om de levensduur van de lichtbron te verlengen.

| Lichtbronmodus | Beschrijving                                                                                                    |  |  |  |
|----------------|----------------------------------------------------------------------------------------------------|--|--|--|
| Normaal        | Voor een lichtbron op volle helderheid.                                                                                |  |  |  |
| ECO            | Beperkt de helderheid om de levensduur van de lichtbron te verlengen en<br>het geruis van de ventilator te verminderen |  |  |  |

| Laag dynamisch | Past automatisch het zwartniveau van het geprojecteerde beeld aan om<br>het effect van contrastverhouding te verbeteren. Wanneer de modus<br><b>Laag dynamisch</b> is geactiveerd, verloopt de overgang naar zwartniveau<br>vloeiend, al kan dit resulteren in minder duidelijke helderheidswijzigingen<br>bij snelle overgangen tussen lichte en donkere scènes.                                                                                                 |
|----------------|----------------------------------------------------------------------------------------------------|
| Hoog dynamisch | Past automatisch het zwartniveau van het geprojecteerde beeld aan om<br>het effect van contrastverhouding te verbeteren. Wanneer de modus<br><b>Hoog dynamisch</b> is geactiveerd, verloopt de overgang naar zwartniveau<br>snel, zodat de overgang tussen lichte en donkere scènes bijzonder<br>duidelijk wordt. In bepaalde scènes kan een plotselinge verandering van<br>de helderheid resulteren in knipperend beeld wat als onprettig kan<br>worden ervaren. |

#### Instellen van Automatisch uitschakelen

Via deze functie wordt de projector automatisch uitgeschakeld als er gedurende een ingestelde periode geen ingangssignaal wordt gedetecteerd, zodat de levensduur van de lichtbron niet onnodig wordt verbruikt.

Om Automatisch uitschakelen te activeren, gaat u naar het menu Geavanceerd -Systeem > Gebruiksinstellingen > Instellingen voor in/uitschakelen > Automatisch uitschakelen en drukt u op  $\triangleleft$ />.

Als u deze instelling wijzigt, wordt het energieverbruik hoger.

#### Indicatoren

| Verlichting               |      |       |                                                                                     |
|---------------------------|------|-------|-------------------------------------------------------------------------------------|
| POWER                     | ТЕМР |       | Status en beschrijving                                                              |
|                           |      | Stro  | omgebeurtenissen                                                                    |
|                           | 0    | 0     | Standby-modus                                                                       |
| ۲                         | 0    | 0     | Opstarten                                                                           |
|                           | 0    | 0     | Normale werking                                                                     |
| ۲                         | 0    | 0     | Afkoelen                                                                            |
| ۲                         | 0    | 0     | Downloaden                                                                          |
| •                         | 0    | ۲     | Levensduur van lichtbron is verstreken                                              |
|                           |      | Beric | hten over inbranden                                                                 |
|                           | 0    | 0     | Inbranden AAN                                                                       |
|                           |      |       | Inbranden UIT                                                                       |
|                           |      | Licht | brongebeurtenissen                                                                  |
| 0                         | 0    |       | Lichtbronstoring bij normaal gebruik                                                |
| 0                         | 0    | ۲     | Lichtbron brandt niet                                                               |
| Thermische gebeurtenissen |      |       |                                                                                     |
|                           |      | 0     | Ventilator 1 fout (de feitelijke ventilatiesnelheid is buiten de gewenste snelheid) |

| • |       | ٠          | 0                                    | Ventilator 2 fout (de feitelijke ventilatiesnelheid is bui<br>de gewenste snelheid) |                                         |                   |                  |  |
|---|-------|------------|--------------------------------------|-------------------------------------------------------------------------------------|-----------------------------------------|-------------------|------------------|--|
|   |       | $\bigcirc$ | 0                                    | Ventilator 3 fout (de feitelijke ventilatiesnelheid is bui de gewenste snelheid)    |                                         |                   |                  |  |
|   |       |            | 0                                    | Temperatuur 1 fout (over temperatuursgrens)                                         |                                         |                   |                  |  |
|   |       | •          | 0                                    | Temperatuur sensor 1 open storing                                                   |                                         |                   |                  |  |
|   |       |            | $\bigcirc$                           | 0                                                                                   | Temperatuur sensor 1 korte storing      |                   |                  |  |
|   |       |            | ۲                                    | 0                                                                                   | Thermische IC #1 I2C verbindingsstoring |                   |                  |  |
|   | : Uit |            | Jit Oranje brandt<br>Cranje knippert |                                                                                     |                                         | C: Groen brandt   | e: Rood brandt   |  |
|   |       |            |                                      |                                                                                     |                                         | 🛑: Groen knippert | 븢: Rood knippert |  |

# Problemen oplossen

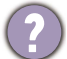

#### De project kan niet inschakelen.

| Oorzaak                                                                      | Oplossing                                                                                                    |
|------------------------------------------------------------------------------|----------------------------------------------------------------------------------------------------|
| Er is geen voeding via de stroomkabel.                                       | Steek de voedingskabel in de voedingsbus voor<br>wisselstroom op de projector en steek de stroomkabel<br>in het stopcontact. Zorg dat het stopcontact is<br>ingeschakeld (indien van toepassing). |
| Tijdens het afkoelproces is geprobeerd de<br>projector weer in te schakelen. | Wacht tot de projector volledig is afgekoeld.                                                                                                    |

#### Geen beeld

| Oorzaak                                                        | Oplossing                                                                        |
|----------------------------------------------------------------|----------------------------------------------------------------------------------|
| De videobron is niet ingeschakeld of niet correct aangesloten. | Schakel de videobron in en controleer of de signaalkabel correct is aangesloten. |
| De projector is niet correct aangesloten op de invoerbron.     | Controleer de aansluiting.                                                       |
| Het ingangssignaal is verkeerd geselecteerd.                   | Selecteer het correcte ingangssignaal met de <b>INGANG</b> -toets.               |
| De lensklep is nog gesloten.                                   | Open de lenskap.                                                                 |

#### Onscherp beeld.

2

| Oorzaak                                                   | Oplossing                                                                        |
|-----------------------------------------------------------|----------------------------------------------------------------------------------|
| De projectielens is niet correct<br>scherpgesteld.        | Pas de focusinstellingen aan.                                                    |
| De projector en het scherm zijn niet juist<br>uitgelijnd. | Pas indien nodig de projectiehoek, -richting en -hoogte<br>van de projector aan. |
| De lensklep is nog gesloten.                              | Open de lenskap.                                                                 |

#### De afstandsbediening werkt niet.

| Oorzaak                                                                   | Oplossing                                                       |
|---------------------------------------------------------------------------|-----------------------------------------------------------------|
| De batterijen zijn leeg.                                                  | Vervang beide batterijen met nieuwe.                            |
| Er bevindt zich een voorwerp tussen de afstandsbediening en de projector. | Verwijder het obstakel.                                         |
| U bevindt zich te ver van de projector.                                   | Ga niet verder dan 8 meter (26 voet) van de projector<br>staan. |

# **Specificaties**

# Specificaties van de projector

Alle specificaties kunnen zonder voorafgaande kennisgeving worden gewijzigd.

#### Optisch

Resolutie  $3840 \times 2160 \text{ met XPR}$   $1920 \times 1080 \text{ zonder XPR}$ Weergavesysteem 1-CHIP DMDObjectief F = 1,8 - 1,85; f = 10,55 - 13,68 mmOpen focusbereik 0,89m - 2,66m @ breed, 1,16m - 3,46m @ teleLichtbron Led Zoomratio  $1,3x \pm 3\%$ 

#### Elektrisch

Voeding AC100-240 V, 6 A, 50/60 Hz (automatisch) Stroomverbruik Max.: 241 W; stand-by: 0,5 W Max. op 100 -

#### 240 VAC Mechanisch

Gewicht 6,4 Kg ± 100 g (14,11 lbs ± 0,22 lbs)

#### Uitgangen

Luidspreker 5 Watt x 2 Audiosignaal-uitgang PC-audio-aansluiting x 1 SPDIF naar optisch x 1

#### Bediening

USB Type-A (2.0) x 1: Mediareader/-drive, download firmware (1,5 A) Type-A (2.0) x 1: Voeding (2,5 A) Mini-B x 1 12 V DC x 1: Trigger voor schermbeheer RS-232 seriële besturing 9 pins x 1 IR-ontvanger x 2

#### Ingangen

Video-ingangssignaal HDMI (HDCP 2.3) x 3 HDMI x1: Android TV-dongle

#### Omgevingsvereisten

Bedrijfstemperatuur

-0°C-40°C op zeeniveau

Relatieve vochtigheid van omgeving

10%-90% (zonder condens)

Bedrijfshoogte

0-1499 m bij 0°C-35°C
1500-3000 m op 0°C-30°C (met Hoogtemodus ingeschakeld)

Opslagtemperatuur

-20°C-60°C op zeeniveau

Opslagvochtigheid

10%-90% RLV (zonder condens)

Opslaghoogte 30°C@ 0~12200 m boven zeeniveau

#### Reparatie

Ga naar onderstaande website en kies uw land voor de contactgegevens. http://support.beng.com/

#### Transport

Originele verpakking of gelijksoortig wordt aanbevolen.

# Afmetingen

420 (B) x 305 (L) x 143 (H) (inclusief voetje)

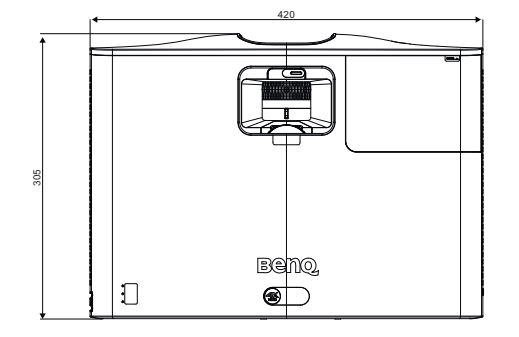

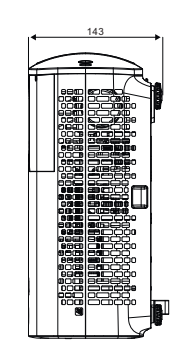

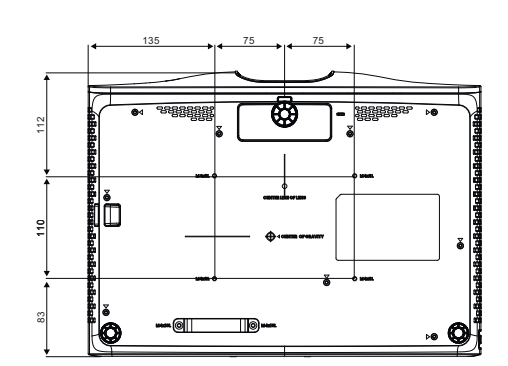

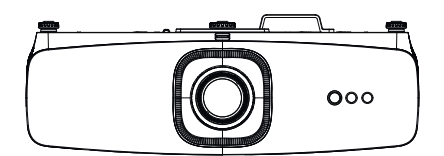

# Timing-diagram

# Ondersteunde timing voor HDMI (HDCP)-ingang

#### • PC-timings

| Resolutie  | Modus                         | Vernieuwings-<br>frequentie<br>(Hz) | H-freqentie<br>(kHz) | Klok<br>(MHz) | 3D-veld<br>sequentieel | 3D boven<br>onder | 3D naast<br>elkaar |
|------------|-------------------------------|-------------------------------------|----------------------|---------------|------------------------|-------------------|--------------------|
|            | VGA_60                        | 59,94                               | 31,469               | 25,175        |                        | XXX               | XXX                |
| 640 x 480  | VGA_72                        | 72,809                              | 37,861               | 31,5          |                        |                   |                    |
| 040 × 400  | VGA_75                        | 75                                  | 37,5                 | 31,5          |                        |                   |                    |
|            | VGA_85                        | 85,008                              | 43,269               | 36            |                        |                   |                    |
| 720 x 400  | 720 x 400_70                  | 70,087                              | 31,469               | 28,3221       |                        |                   |                    |
|            | SVGA_60                       | 60,317                              | 37,879               | 40            |                        | XXX               | XXX                |
|            | SVGA_72                       | 72,188                              | 48,077               | 50            |                        |                   |                    |
| 800 x 600  | SVGA_75                       | 75                                  | 46,875               | 49,5          |                        |                   |                    |
|            | SVGA_85                       | 85,061                              | 53,674               | 56,25         |                        |                   |                    |
|            | SVGA_120<br>(Reduce Blanking) | 119,854                             | 77,425               | 83            |                        |                   |                    |
|            | XGA_60                        | 60,004                              | 48,363               | 65            |                        | XXX               | XXX                |
|            | XGA_70                        | 70,069                              | 56,476               | 75            |                        |                   |                    |
| 1024 x 768 | XGA_75                        | 75,029                              | 60,023               | 78,75         |                        |                   |                    |
|            | XGA_85                        | 84,997                              | 68,667               | 94,5          |                        |                   |                    |
|            | XGA_120<br>(Reduce Blanking)  | 119,989                             | 97,551               | 115,5         |                        |                   |                    |
| 1152 x 864 | 1152 x 864_75                 | 75                                  | 67,5                 | 108           |                        |                   |                    |

| Resolutie             | Modus                              | Vernieuwings-<br>frequentie<br>(Hz) | H-freqentie<br>(kHz) | Klok<br>(MHz) | 3D-veld<br>sequentieel | 3D boven<br>onder | 3D naast<br>elkaar |
|-----------------------|------------------------------------|-------------------------------------|----------------------|---------------|------------------------|-------------------|--------------------|
| 1024 x 576            | BenQ Notebook<br>Timing            | 60                                  | 35,82                | 46,996        |                        |                   |                    |
| 1024 x 600            | BenQ Notebook<br>Timing            | 64,995                              | 41,467               | 51,419        |                        |                   |                    |
| 1280 x 720            | 1280 x 720_60                      | 60                                  | 45                   | 74,25         |                        | XXXX              | XXXX               |
| 1280 x 768            | 1280 x 768_60                      | 59,87                               | 47,776               | 79,5          |                        | XXX               | XXX                |
|                       | WXGA_60                            | 59,81                               | 49,702               | 83,5          |                        | XXX               | XXX                |
|                       | WXGA_75                            | 74,934                              | 62,795               | 106,5         |                        |                   |                    |
| 1280 x 800            | WXGA_85                            | 84,88                               | 71,554               | 122,5         |                        |                   |                    |
|                       | WXGA_120<br>(Reduce Blanking)      | 119,909                             | 101,563              | 146,25        |                        |                   |                    |
|                       | SXGA_60                            | 60,02                               | 63,981               | 108           |                        | XXX               | XXX                |
| 1280 x 1024           | SXGA_75                            | 75,025                              | 79,976               | 135           |                        |                   |                    |
|                       | SXGA_85                            | 85,024                              | 91,146               | 157,5         |                        |                   |                    |
| 1280 × 060            | 1280 x 960_60                      | 60                                  | 60                   | 108           |                        | XXX               | XXX                |
| 1280 x 980            | 1280 x 960_85                      | 85,002                              | 85,938               | 148,5         |                        |                   |                    |
| 1360 x 768            | 1360 x 768_60                      | 60,015                              | 47,712               | 85,5          |                        | XXX               | XXX                |
| 1440 x 900            | WXGA+_60                           | 59,887                              | 55,935               | 106,5         |                        | XXX               | XXX                |
| 1400X1050             | SXGA+_60                           | 59,978                              | 65,317               | 121,75        |                        | XXX               | XXX                |
| 1600x1200             | UXGA                               | 60                                  | 75                   | 162           |                        | XXX               |                    |
| 1680 x 1050           | 1680 x 1050_60                     | 59,954                              | 65,29                | 146,25        |                        | XXX               | XXX                |
| 640x480 @<br>67 Hz    | MAC13                              | 66,667                              | 35                   | 30,24         |                        |                   |                    |
| 832x624 @<br>75 Hz    | MAC16                              | 74,546                              | 49,722               | 57,28         |                        |                   |                    |
| 1024x768 @<br>75 Hz   | MAC19                              | 75,02                               | 60,241               | 80            |                        |                   |                    |
| 1152x870 @<br>75 Hz   | MAC21                              | 75,06                               | 68,68                | 100           |                        |                   |                    |
| 1920x1080 @<br>60 Hz  | 1920X1080_60<br>(CEA-861)          | 60                                  | 67,5                 | 148,5         | XXX                    | XXXX              | XXXX               |
| 1920x1200 @<br>60 Hz  | 1920X1200_60<br>(Reduce Blanking)  | 59,95                               | 74,038               | 154           |                        |                   |                    |
| 1920x1080 @<br>120 Hz | 1920X1080_120                      | 120                                 | 135                  | 297           |                        |                   |                    |
| 1920x1200 @<br>120 Hz | 1920X1200_120<br>(Reduce Blanking) | 119,909                             | 152,404              | 317           |                        |                   |                    |
| 1920x1080 @<br>240 Hz | 1920X1080_240                      | 240                                 | 270                  | 594           |                        |                   |                    |

• XXXX: Ondersteunt het automatisch detecteren van 3D en handmatig instellen van 3D-formaat. Als een bron CEA861 720p/1080p kan uitvoeren en de kleurruimte is RGB met 3D-infoframe, dan functioneert de automatische 3D-detectiemodus ook.

• XXX: Ondersteunt het handmatig instellen van 3D-formaat.

• XX: Ondersteunt het handmatig instellen van 3D-formaat (HDMI-ontvanger of omlaagschalen van 4K-content naar 1080p).

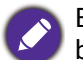

Bovenstaande timingen worden eventueel niet ondersteund vanwege beperkingen van EDID-bestanden of beperkingen van de VGA-videokaart. Wellicht kunnen bepaalde timingen niet worden gekozen.

#### Videotimings

| Timing      | Resolutie          | H-frequentie<br>(kHz) | V-frequentie<br>(Hz) | Pixelklokf-<br>requentie<br>(MHz) | 3D-veld<br>sequentieel | 3D-frame | 3D boven<br>onder | 3D naast<br>elkaar |
|-------------|--------------------|-----------------------|----------------------|-----------------------------------|------------------------|----------|-------------------|--------------------|
| 480i        | 720(1440) x<br>480 | 15,73                 | 59,94                | 27                                |                        |          |                   |                    |
| 480p        | 720 x 480          | 31,47                 | 59,94                | 27                                |                        |          |                   |                    |
| 576i        | 720(1440) x<br>576 | 15,63                 | 50                   | 27                                |                        |          |                   |                    |
| 576p        | 720 x 576          | 31,25                 | 50                   | 27                                |                        |          |                   |                    |
| 720/50p     | 1280 x 720         | 37,5                  | 50                   | 74,25                             |                        | XXXX     | XXXX              | XXXX               |
| 720/60p     | 1280 x 720         | 45                    | 60                   | 74,25                             | XXX                    | XXXX     | XXXX              | XXXX               |
| 1080/24P    | 1920 x 1080        | 27                    | 24                   | 74,25                             |                        | XXXX     | XXXX              | XXXX               |
| 1080/25P    | 1920 x 1080        | 28,13                 | 25                   | 74,25                             |                        |          |                   |                    |
| 1080/30P    | 1920 x 1080        | 33,75                 | 30                   | 74,25                             |                        |          |                   |                    |
| 1080/50i    | 1920 x 1080        | 28,13                 | 50                   | 74,25                             |                        |          |                   | XXXX               |
| 1080/60i    | 1920 x 1080        | 33,75                 | 60                   | 74,25                             |                        |          |                   | XXXX               |
| 1080/50P    | 1920 x 1080        | 56,25                 | 50                   | 148,5                             |                        |          | XXXX              |                    |
| 1080/60P    | 1920 x 1080        | 67,5                  | 60                   | 148,5                             | XXX                    |          | XXXX              | XXXX               |
| 1080/120p   | 1920x1080          | 135                   | 120                  | 297                               |                        |          |                   |                    |
| 1080/240p   | 1920x1080          | 270                   | 240                  | 594                               |                        |          |                   |                    |
| 2160/24P    | 3840 x 2160        | 54                    | 24                   | 297                               |                        |          |                   |                    |
| 2160/25P    | 3840 x 2160        | 56,25                 | 25                   | 297                               |                        |          |                   |                    |
| 2160/30P    | 3840 x 2160        | 67,5                  | 30                   | 297                               |                        |          |                   |                    |
| 2160/50P    | 3840 x 2160        | 112,5                 | 50                   | 594                               |                        |          |                   |                    |
| 2160/60P    | 3840 x 2160        | 135                   | 60                   | 594                               |                        |          |                   |                    |
| ##2160/120P | 3840 x 2160        | 270                   | 120                  | 1188                              |                        |          |                   |                    |

XXXX: Ondersteunt het automatisch detecteren van 3D en handmatig instellen van 3D-formaat. Als een bron CEA861 720p/1080p kan uitvoeren en de kleurruimte is RGB met 3D-infoframe, dan functioneert de automatische 3D-detectiemodus ook.

• XXX: Ondersteunt het handmatig instellen van 3D-formaat.

• XX: Ondersteunt het handmatig instellen van 3D-formaat (HDMI-ontvanger of omlaagschalen van 4K-content naar 1080p).

• ##: 2160/120P alleen ondersteuning voor HDMI 3 (afschalen van uitvoer naar 1080p/120 Hz).

| Weergave-indeling<br>(vernieuwingsfrequentie) | Chroma-subsampling | 8-bit | 10-bit                                                                                                    | 12-bit |
|-----------------------------------------------|--------------------|-------|----------------------------------------------------------------------------------------------------|--------|
|                                               | 4:4:4              |       |                                                                                                    |        |
| 4K/60p (120 Hz)                               | 4:2:2              |       |                                                                                                    |        |
|                                               | 4:2:0              |       |                                                                                                    |        |
|                                               | 4:4:4              | V     | V                                                                                                    | V      |
| 4K/60p (60 Hz)                                | 4:2:2              | V     | V                                                                                                    | V      |
|                                               | 4:2:0              | V     | V                                                                                                    | V      |
|                                               | 4:4:4              | V     | V                                                                                                    | V      |
| 4K/60p (50 Hz)                                | 4:2:2              | V     | V                                                                                                    | V      |
|                                               | 4:2:0              | V     | 8-bit         10-bit           V         V           V         V      V         V | V      |
|                                               | 4:4:4              | V     | V                                                                                                    | V      |
| 4K/30p (30 Hz)                                | 4:2:2              | V     | V                                                                                                    | V      |
|                                               | 4:2:0              | V     | V                                                                                                    | V      |
|                                               | 4:4:4              | V     | V                                                                                                    | V      |
| 4K/24p (24 Hz)                                | 4:2:2              | V     | V                                                                                                    | V      |
|                                               | 4:2:0              | V     | V                                                                                                    | V      |
|                                               | 4:4:4              | V     | V                                                                                                    | V      |
| 1080P/60p (60 Hz)                             | 4:2:2              | V     | V                                                                                                    | V      |
|                                               | 4:2:0              |       |                                                                                                    |        |
|                                               | 4:4:4              | V     | V                                                                                                    | V      |
| 1080P/50p (50 Hz)                             | 4:2:2              | V     | V                                                                                                    | V      |
|                                               | 4:2:0              |       |                                                                                                    |        |
|                                               | 4:4:4              | V     | V                                                                                                    | V      |
| 1080P/30p (30 Hz)                             | 4:2:2              | V     | V                                                                                                    | V      |
|                                               | 4:2:0              |       |                                                                                                    |        |
|                                               | 4:4:4              | V     | V                                                                                                    | V      |
| 1080P/24p (24 Hz)                             | 4:2:2              | V     | V                                                                                                    | V      |
|                                               | 4:2:0              |       |                                                                                                    |        |

#### Detailtiming voor sampling en kleurdiepte